lix.cuk.edu

# 고려사이버대학교 LIX시스템 시험응시 매뉴얼 (2019.4)

THE CYBER UNIVERSITY OF KOREA

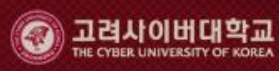

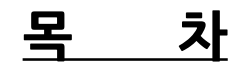

| 1. | 시험실 가기                                 | <br>3  |
|----|----------------------------------------|--------|
| 2. | 시험응시 전 준비사항                            | <br>4  |
| 3. | 시험응시 안내                                | <br>5  |
| 4. | 모의테스트 응시 안내                            | <br>6  |
| 5. | 시험실 입장                                 | <br>7  |
|    | 5.1 시험응시 절차                            | <br>7  |
|    | 5.2 시험응시                               | <br>8  |
| 6. | 시험지 및 답안 입력                            | <br>9  |
|    | 6.1 시험지 구성화면 (1)                       | <br>9  |
|    | 6.2 시험지 구성화면 (2)                       | <br>10 |
|    | 6.3 객관식 답안 입력방법                        | <br>11 |
|    | 6.4 주관식 답안 입력방법                        | <br>12 |
|    | 6.5 주관식 답안 입력방법 (첨부파일 이용)              | <br>13 |
| 7. | 답안 제출 방법                               | <br>14 |
| 8. | FAQ                                    | <br>15 |
| 9. | 유의사항 및 주요 오류 처리 방법                     | <br>16 |
|    | 9.1 답안제출 후 응시여부에 [답안전송]이 표시 되는 경우      | <br>16 |
|    | 9.2 시험지 화면이 잘려보이는 경우 - 브라우저 설정         | <br>17 |
|    | 9.3 시험지 화면이 잘려보이는 경우 - Windows 10      | <br>18 |
|    | 9.4 시험지 화면이 잘려보이는 경우 - Windows 8 / 8.1 | <br>19 |
|    | 9.5 시험지 화면이 잘려보이는 경우 - Windows 7       | <br>20 |
|    | 9.6 시험지 화면이 잘려보이는 경우 - Windows Vista   | <br>21 |
|    | 9.7 시험지 화면이 잘려보이는 경우 - Windows XP      | <br>22 |
|    | 9.8 시험프로그램 설치가 안 되는 경우                 | <br>23 |
|    | 9.9 주관식 답안 입력 시 한글↔외국어 변환이 안 되는 경우     | <br>25 |

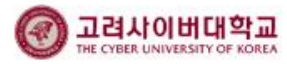

### 1. 시험실 가기

| 고려사이백 (cyberkorea) 님 이 옷 설정<br>전 메일 이 <u>1 11년</u> 동아리 문                                   | 캘린더                                   | ि<br>रुष       |            | <b>)</b> .<br>시판 | []<br>자료실 | 설문           | 신청           | Ť            | 미<br>미<br>미<br>박습통계 | 도서관         |
|--------------------------------------------------------------------------------------------|---------------------------------------|----------------|------------|------------------|-----------|--------------|--------------|--------------|---------------------|-------------|
| 과목 🗸                                                                                       | () 강의·                                | 실 🗸            | 과목 경제혁     | 원론ㅣ              |           |              |              |              |                     |             |
| 🔲 경제학원론 ।                                                                                  | ■ 공지사항                                |                |            |                  |           |              |              |              |                     | 더보기 +       |
| 🔲 경제학원론 II                                                                                 |                                       |                |            | 제목               |           |              |              | 등록자          | Ē                   | 동록일         |
| 🔲 언어학개론                                                                                    | <u>교재안내</u>                           |                |            |                  |           |              |              | 강원철          | 201                 | 5-03-02     |
| 🗌 중국어1                                                                                     | <u>개강 및 강의</u> 실                      | <u>날 이용 안내</u> |            |                  |           |              |              | 최정임          | 201                 | 5-02-27     |
|                                                                                            | <u>환영합니다</u>                          |                |            |                  |           |              |              | 강원철          | 201                 | 5-02-27     |
| ·····································                                                      |                                       |                |            |                  |           |              |              |              |                     |             |
| 🛄 경영학원론 (C)                                                                                | 학습자평균진                                | 도              | <b>0</b> न | 특차 개인진도          | 1         | 1            | 주차 금열        | 일권장진도        |                     | <b>8</b> 주차 |
| <u>♪</u> 신청현황<br>접수 > 완료 >                                                                 | 수강생리스트                                | i              |            |                  | 강의기       | 계획서 공지사      | i항 FAQ       | 자료실          | 1:1 학습상담            | 자유게시판       |
| 1 1                                                                                        | 주차                                    | 미디어            | 진도/출석 〉    | 강의자료             | 시험 >      | 리포트 >        | 퀴즈 >         | 토론 >         | 팀프로젝트 >             | Q&A >       |
| 신 Q&A<br>접수 · 완료 · ·<br>0 0                                                                | 강의전체                                  |                |            |                  | 0 / 1     | <b>1</b> / 1 | <b>0</b> / 0 | <b>0</b> / 0 | <b>0</b> / 0        | +           |
| [교] 학습현황(감여수/출제수)<br>시험 > 리포트 ><br>0 / 3 1 / 1                                             | 1<br>03,02 12:00<br>~<br>03,23 12:00  | 수강완료           | 55:42      |                  |           |              |              |              |                     | +           |
| 퀴즈         토론         >           0/2         0/0            원어민대화         팀프로젝트         > | 8<br>03.23 12:00<br>~<br>05.04 12:00  |                |            |                  | D-25      |              |              |              |                     | +           |
| 0 / 0         0 / 0           화상수업         실습         >           0 / 0         0 / 0      | 9<br>04.27 12:00<br>~<br>05.11 12:00  |                | 69:40      | đi               |           |              |              |              |                     | +           |
|                                                                                            | 10<br>05.04 12:00<br>~<br>05.18 12:00 | 미수강            | 57:20      | QI               |           |              |              |              |                     | +           |

① 강의실에서 각 과목의 "시험" 메뉴를 클릭하거나

② 시험 주차 (중간고사 8주차 / 기말고사 15주차)의 + 버튼을 클릭하여 시험실로 입장하실 수 있습니다.

③ 시험 유형이 온라인시험인 경우, 온라인 시험실로 이동되며, 구술시험 및 리포트인 경우는 리포트실로 이동됩니다.

### 2. 시험 응시 전 준비사항

- ① 시험 응시를 위해서는 반드시 온라인시험 프로그램을 설치해야 합니다.
- ② 온라인시험프로그램이 설치되어있지 않거나 구 버전의 프로그램이 설치되어 있는 경우, 강의실에 입장하면 아래와 같은 팝업 창에서 온라인시험 프로그램을 설치하거나 업데이트하실 수 있습니다.

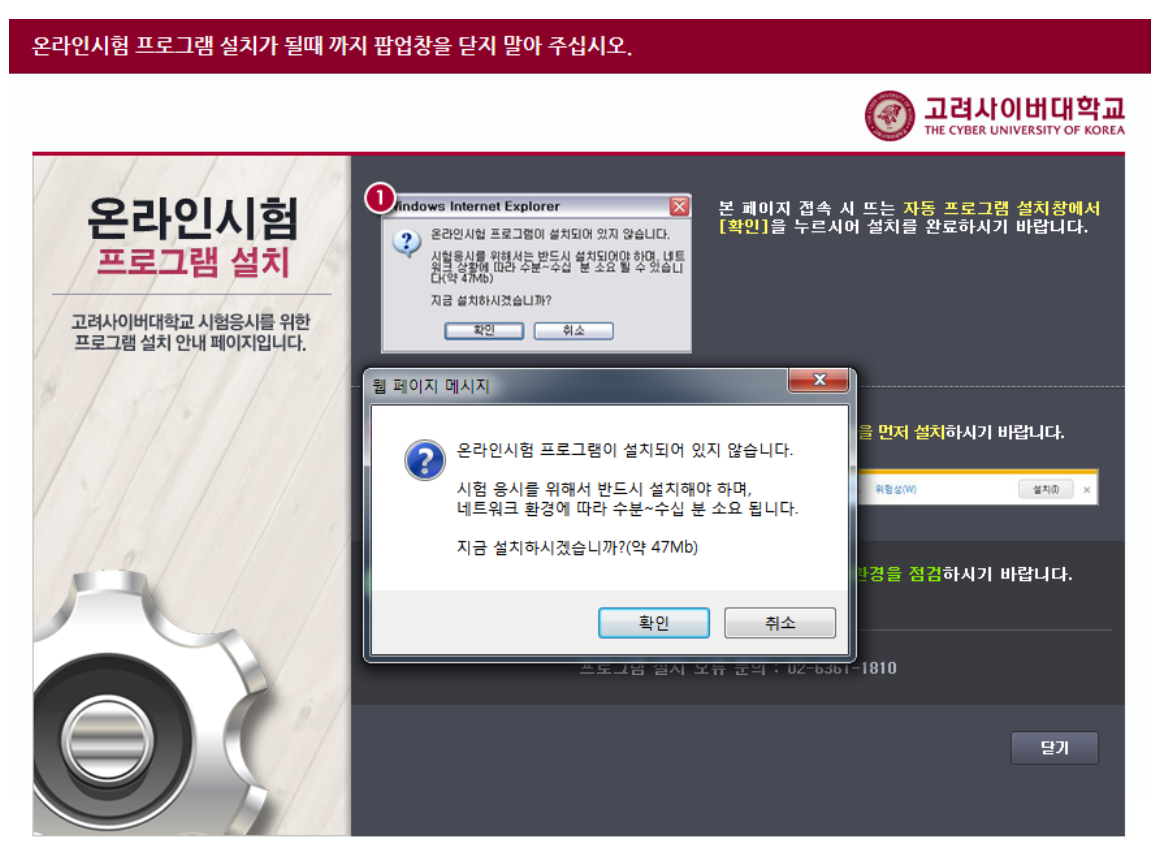

#### ■ 모의테스트 의무 시행 안내

·시험응시 방법의 착오 및 개인 PC환경 오류로 인한 시험 미응시를 최소화하기 위해 '모의테스트' 응시를 의무화합니다.

· 이에 7주차 / 14주차 강의콘텐츠 수강을 위해서는 사전에 '모의테스트' 응시를 완료해야 하오니 강의 수강 전 '모의테스트'에 응시하여 PC환경을 점검하시기 바랍니다.

<u>※ 시험은 PC에서만 응시가 가능합니다(모바일앱으로 응시 불가).</u>

#### ■ 유의사항

· 시험은 윈도우 PC의 인터넷 익스플로어 환경에서만 응시 가능합니다.

#### ※ 모바일기기, 맥, 크롬, 사파리, 파이어폭스 등의 환경에서 응시 불가

·원활한 시험 응시를 위해 10Mbps 이상의 인터넷 환경에서의 응시를 권장합니다. 무선 환경에서는 응시가 원활하지 않을 수 있습니다.

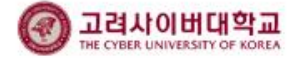

#### 3. 시험 응시 안내

|   | PC 환경<br>점검 실체 실행 시험 응시                                                                                                    |                                                                                                    |                                                              |                     |             |  |  |
|---|----------------------------------------------------------------------------------------------------|----------------------------------------------------------------------------------------------------|--------------------------------------------------------------|---------------------|-------------|--|--|
|   | ■ 시험 전 준비사항<br>※시험은 모의테스트 실행시                                                                                                    | 오류가 없는 PC에서 응시해야 합                                                                                                    |                                                              |                     |             |  |  |
|   | <ul> <li>PC 환경 점검 : 학습자 시험용</li> <li>시험은 원도우 PC의 인터넷 약</li> <li>※ 모바일기기, 액, 크롬, 시</li> <li>시험은 범용공인인증서 로그약</li> <li>원활한 시험 용시를 위해 100</li> </ul>                                                                                                    | 신 매뉴일' 참조<br>[스플로어 환경에서만 응시 가능]<br>[스플로어 환경에서만 응시 가능]<br>[파리, 파이어폭스 등의 환경에서<br>[1 후 응시할 수 있습니다.<br>hbps 이상의 인터넷 환경에서의 { | <u>같 나코오드,</u><br>합니다.<br><b>용시 불가</b><br>응시를 권장합니다. 무선 환경에서 | 너는 용시가 원활하지 않을 수 있습 | uct.        |  |  |
|   | 2. 시험프로그램 설치 후 모의태                                                                                                    | 테스트를 실행하여 주요 오류 발생                                                                                                    | 여부를 확인합니다.                                                   |                     |             |  |  |
|   | 시원기 강어난이                                                                                                    |                                                                                                    | 주요 오류                                                        |                     |             |  |  |
|   | 시업시 얼터보임                                                                                                    | 립안입덕안됨                                                                                                    | 외국어 입덕 안 됨                                                   | 음성파일 세상 안 됨         | 답안제술 안 됨    |  |  |
| 2 | <ul> <li>시험 유시         <ul> <li>1. 시험 대상 과무의 것의식에 접속하신 후 '시험' 메뉴로 접속. 또는 시험주차의 [+] 버튼을 클릭하여 접속. (중간고사:8주차, 기말고사:15주차)</li></ul></li></ul>                                                                                                    |                                                                                                    |                                                              |                     |             |  |  |
|   | ■ 시험 용시자 본인 겸증 및 부                                                                                                    | -정행위 확인                                                                                                    |                                                              |                     |             |  |  |
|   | ·시험용시는 용시자 검증 및 대<br>·동일/유사 IP로 동일과목을 여                                                                                                    | 리시험 방지를 위해 반드시 범용공<br> 러 명이 용시하는 경우 부정행위를                                                                               | 공인인승서로 로그인해야 합니다.<br>로 간주될 수 있으며, 추후 답안유                     | 사도 확인을 통해 성적이 불인정 : | 처리될 수 있습니다. |  |  |
| 3 | ■ 기타 유의사항                                                                                                    |                                                                                                    |                                                              |                     |             |  |  |
|   | <ul> <li>오라인 시험의 응시횟수는 1회만 가능하며 '단안체출' 후 채용시는 불가합니다.</li> <li>· 시험지에 접속하면 증간에 빠져나왔다 채용시하는 것이 불가합니다.</li> <li>· 시험기간(시간)이 종료되면 입력한 단안까지만 자동체출되며, 응시완료 치리됩니다.</li> <li>(예) '2019-04-13 20:00 - 21:00 인 시험에 20:50에 접속하면, 10분 뒤인 21:00가 되면 답안이 자동체출되고 응시완료 처리됨.</li> <li>· 전체화면 시험지로 섭정된 경우, 시험을 응시하는 동안 다른 프로그램을 사용할 수 없습니다(강의, 강의록 및 기타문서, 인터넷 검색 등)</li> <li>· 듣기평가 포함으로 섭정된 경우, 음성파일을 듣고 붙어야 하는 문향이 출체되어 있습니다. 모의테스트에서 윈도우미디어플레이어, 스피커 등을 사건에 점검하 시기 바랍니다.</li> <li>· 문항보기섞기로 섭정된 경우, 문향 및 보기의 순서가 학생마다 다르게 보입니다.</li> </ul> |                                                                                                    |                                                              |                     |             |  |  |
| 4 | ■ 시험프로그램 다운로드<br>- 최근안데이트 날짜 : 2016-<br>- 조 전체결처북 다운로드 조                                                                                                    | 12-13<br>영어에트용 다운로드                                                                                                    |                                                              |                     |             |  |  |

- ① 시험 전 준비사항입니다. PC 환경을 점검하여 문제없이 시험에 응시할 수 있도록 준비하시기 바랍니다.
- ② 온라인시험 응시절차입니다. 응시절차를 확인하신 후 실제 시험 응시 시 절차에 따라 진행하기 바랍니다.
- ③ 시험 유의사항(과목별 상이함, 과목공지 통해 확인)을 확인하고 시험에 응시하시기 바랍니다.
- ④ 시험메뉴에 들어오면 시험프로그램이 자동 설치됩니다. 프로그램이 정상적으로 설치 되지 않을 경우, 프로그램을 다운로드 받아 설치하시기 바랍니다.

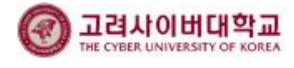

#### 4. 모의테스트 응시 안내

| 시험응시안내 한 | 황     |       |       | 과목미 |
|----------|-------|-------|-------|-----|
|          |       |       |       |     |
| 시험응시안내   | 모의테스트 | 시험실입장 | 시험FAQ |     |

■ 모의시험 응시

| 번호 | 시험구분             | 제한시간 | 응시여부 | 시험응시 |
|----|------------------|------|------|------|
| 1  | 모의테스트-필수(전체화면보기) | 10 분 | 미응시  | 시험응시 |
| 2  | 모의테스트-선택(전체화면아님) | 10 분 | 미응시  | 시험응시 |

#### ■ 모의테스트 의무 시행 안내

·시험응시 방법의 착오 및 개인 PC환경 오류로 인한 시험 미응시를 최소화하기 위해 '모의테스트' 응시를 의무화합니다.

· 이에 7주차 / 14주차 강의콘텐츠 수강을 위해서는 사전에 '모의테스트' 응시를 완료해야 하오니 강의 수강 전 '모의테스트'에 응시하여 PC환경을 점검하시기 바랍니다.

#### ※ 시험은 PC에서만 응시가 가능합니다(모바일앱으로 응시 불가).

#### ■ 유의사항

#### · 시험은 윈도우 PC의 인터넷 익스플로어 환경에서만 응시 가능합니다.

#### ※ 모바일기기, 맥, 크롬, 사파리, 파이어폭스 등의 환경에서 응시 불가

·원활한 시험 응시를 위해 10Mbps 이상의 인터넷 환경에서의 응시를 권장합니다. 무선 환경에서는 응시가 원활하지 않을 수 있습니다.

#### ■ 주요오류 점검

- 시험지 잘려보임 외국어 입력 안 됨 답안제출 안 됨
- 답안 입력 안 됨 음성파일 재생 안 됨

#### ※ 모의테스트는 반드시 실제 시험응시에 사용할 PC에서 진행해주시기 바랍니다.

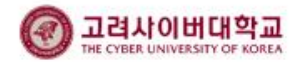

### 5. 시험실 입장 5.1 시험응시 절차

| 시험응시안내 모의테스트 <mark>시험실입장</mark> 시험FAQ |
|---------------------------------------|

#### • 시험리스트

| Ш÷ | 평가명                                 | 시험   | AFCI  | S Holld | 시험응시/  |
|----|-------------------------------------|------|-------|---------|--------|
| 민호 | 용시시간                                | 시간   | ઝવા   | 하시에가    | 성격조회   |
| 1  | 2019학년도 1학기 열역학 기말고사 일반시험           | 60 H | 68.21 | البهام  | 시험유지   |
|    | 2019-06-06 17:00 ~ 2019-06-06 18:00 | 00 E | -121  | -18-1   | PIBON. |

#### ■ 시험 전 확인사항

#### · PC 환경은 매순간 변경되므로 시험 전에 실제 시험에 응시할 PC에서 모의테스트를 진행해주시기 바랍니다.

- ·시험응시 전 본인 PC와 현재 시간이 동일한지 확인하여 시험에 불이익을 받지 않도록 유의 바랍니다.
- ·시험 응시중 오류가 발생하면 학교 대표번호(02-6361-2000)로 연락 바랍니다.
- · 시험은 윈도우 PC에서 익스플로어 환경에서만 응시 가능합니다.

#### ※ 모바일기기, 맥, 크롬, 사파리, 파이어폭스 등의 환경에서 응시 불가

· [시험응시] 버튼은 시험 30분 전에 나타나며, 접속 시 시험지가 다운로드됩니다. 그 이전에 시험실에 입장했다면 페이지를 새로고침해야 [시험응시] 버튼이 나타납니다.

※ 비동시 시험은 오전 9시~ 오후 9시 사이에 접속, 1시간동안 시험에 응시할 수 있습니다.

- ·시험표지 화면에서 대기 후 시험시간이 되면 [시작] 버튼 클릭 후 응시할 수 있습니다.
- ·시험유형이 리포트/구술시험인 경우, '리포트' 메뉴에서 확인할 수 있습니다.

#### ■ 유의사항

- · 답안 제출 후에는 페이지를 새로고침하여 응시여부가 '응시완료'로 표시되는지 확인 바랍니다.
- · 인터넷 장애 등으로 답안전송이 정상적으로 되지 않은 경우, 응시여부에 [답안전송]으로 표시됩니다. 인터넷 사용이 원활해지면 [답안전송] 버튼을 눌러 '응시완료' 상태로 변경하여 주시기 바랍니다.

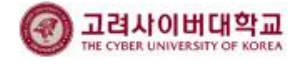

### 5. 시험실 입장 5.2 시험응시

| 시험응시안내 | 모의테스트 | 시험실입장 | 시험FAQ |
|--------|-------|-------|-------|

#### • 시험리스트

| 친호 | 평가명                                 | 시험<br>시간 | 상태   | 응시여부    | 시험응시/<br>성적조회 |
|----|-------------------------------------|----------|------|---------|---------------|
|    | 응시시간                                |          |      |         |               |
|    | 2019학년도 1학기 열역학 기말고사 일반시험           | 60 H     | 6821 | 11.9.11 |               |
| 1  | 2019-06-06 17:00 ~ 2019-06-06 18:00 | 00 E     | -471 | 비용지     | 1861          |

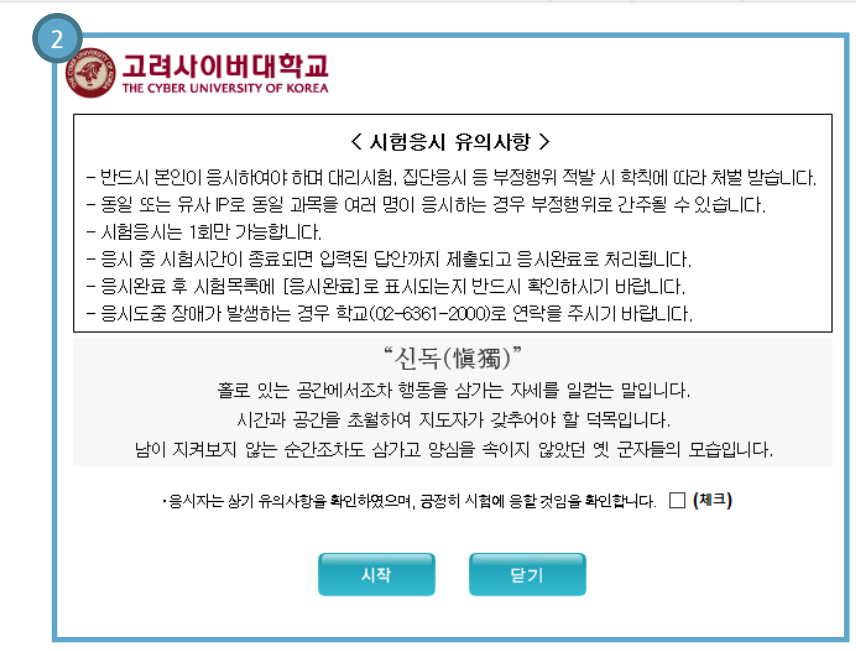

① 시험에 응시하기 위해 [시험응시]버튼을 클릭합니다.

- ② 시험지 표지 입니다.
  - 응시시간 30분 이전 : 시험리스트에 [시험응시] 버튼이 보이지 않음

응시시간 30분전~응시시간 시작 직전 : 시험리스트에서 해당 시험의 [시험응시] 클릭 후 시험지 표지 대기 → 응시 시간이 시작되면 유의사항 확인란에 체크, [시작] 클릭 후 시험응시

지간이 지작되면 유의사양 확인단에 세크, [지작] 글릭 후 지험증지 응시시간 시작 이후~응시시간 종료 시각 직전 : [시험응시] 클릭 후 시험지 표지 에서 바로 유의사항 확인란에 체크, [시작]클릭하여 시험응시

시험기간(시간)이 종료되면 입력한 답안까지만 자동제출되며, 응시완료 처리됩니다.

(예) '2019-04-13 20:00 ~ 21:00'인 시험에 20:50에 접속하면 10분 뒤인 21:00가 되면 답안이 자동제출되고

응시완료 처리됨.

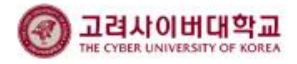

# 6. 시험지 및 답안입력6.1 시험지 구성화면 (1)

| at at 22 214201 42 3 01 | 전페이지 다음페이지 >                                                                                    | ·····································                                                                                                    | · · · · · · · · · · · · · · · · · · · |
|-------------------------|-------------------------------------------------------------------------------------------------|----------------------------------------------------------------------------------------------------|---------------------------------------|
|                         | 고려사이버대학교<br>THE CYBER UNIVERSITY OF KOREA (성적과 무관하며,                                            | 모의테스트<br>, 개인PC환경 및 응시방법 확인을 위한 테스트 임)                                                                                                    |                                       |
|                         | 1. 아래 지문이 보입니까?                                                                                 | sex will fight more often than siblings of the                                                                                                    |                                       |
|                         | 지문:                                                                                             | they'll fight more in order to show that they're<br>different from each other, Also, When an older                                                                                                    |                                       |
|                         | <중국어><br>今天天气很好                                                                                 | sibling starts junior high school or high school<br>and doesn't want to spend time with a younger                                                                                                    |                                       |
|                         | 是啊!你最近工作忙吗?<br><留具0\>                                                                           | Another reason why siblings fight is jealousy. One                                                                                                    |                                       |
|                         | 、ヨニロ/<br>将来は、貿易の仕事をしようと思っています<br>日本語を教えてほしい。<br>読ませていただきたい [배점:10]                              | of them feels their parents like the other sibling<br>more. When siblings feel their parents don't treat<br>them fairly or equally, they tend to fight with each<br>other. Often a child in this divides will actually |                                       |
|                         | ① 0년1오<br>② 예                                                                                   | burler, Oren a ching in this studenti will actually<br>be angry at the parents, not the brother or sister,<br>but it's easier to show anger at a sibling than at<br>a narent                                           |                                       |
|                         | <ol> <li>다음 중 열대과일에 해당하는 것을 모두 선택하세요.<br/>[배점:10]</li> </ol>                                    | Actually, sibling fights can have some benefits,<br>Children can learn how to get along with others, if                                                                                                    |                                       |
|                         | O HILILI                                                                                        | they re having a problem with someone, mey need<br>to learn how to solve the problem without fighting,                                                                                                    |                                       |
|                         | ② 사과<br>③ 파파야                                                                                   | solving "people problems,"                                                                                                    |                                       |
|                         | <ul><li>④ 토마토</li></ul>                                                                         | Parents sometimes worry because it seems their                                                                                                    |                                       |
|                         | ⑤ 람부탄<br>◎ 드리아                                                                                  | dangerous. However, psychologists say that                                                                                                    |                                       |
|                         | · 구나는<br>⑦ 리치                                                                                   | splings rarely hurt each other. Usually, kids are<br>noisy when they fight, because they to get their<br>parasetic attention. When the parasts area t accurd                                                           |                                       |
|                         | [3 - 4]                                                                                         | the fighting usually stops. Parents should be more<br>worried if their child is fighting with other children                                                                                                    |                                       |
|                         | siblings                                                                                        | outside the family.                                                                                                    |                                       |
|                         | Some parents worry about siblings, in other<br>words, brothers and sisters, who fight with each | Usually, when siblings become teenagers, they don't fight as often, One reason is that siblings                                                                                                    |                                       |

- ① 화면 확대 및 축소 버튼입니다.
- ② 주관식 답안입력 시 입력언어 선택을 위한 도움말 및 설정메뉴 입니다.
   입력언어 설정 창을 시험지 화면에 띄우고 한글, 영어, 일본어, 중국어 등 입력언어를 변경하여 입력할 수 있습니다.
- ③ 페이지 이동 버튼입니다.
- ④ 총문항수, 안푼문항수를 실시간으로 확인 할 수 있습니다. 답안제출 전 안푼문항 수를 체크하시기 바랍니다.
   안푼문항 바로가기를 통해 안푼문항으로 바로 이동할 수 있습니다.
- ⑤ 시험시간 중 남은 시험시간을 표시해 줍니다.
- ⑥ 시험종료 5분전 알림 창을 띄우도록 설정합니다.
- ⑦ 답안을 모두 체크/작성한 후 [답안제출]버튼을 클릭하여 시험지를 최종으로 제출합니다.

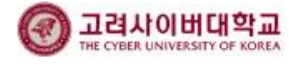

### LIX시스템 학습자 매뉴얼

# 시험응시 매뉴얼

# 6. 시험지 및 답안입력6.2 시험지 구성화면 (2)

| DESCRIPTION       Description         Description       Description         Description       Description                                                                                                    | 확대 🕀) 🔁 입력언어 설정 | 4 이전페이지 다음페이지 >                            | 총 문 항: 95<br>                                                                                           | 분항 반분분항 1 🔽 🔍 🧲<br>분항 바로가기 |
|----------------------------------------------------------------------------------------------------|-----------------|--------------------------------------------|----------------------------------------------------------------------------------------------------|----------------------------|
| <section-header><section-header><section-header>         Descent Outprediction       Descent         The Conservation of models       Example data data data data data data data dat</section-header></section-header></section-header>                                                                                                    | Γ               |                                            |                                                                                                    |                            |
| P2日上<br>THE CYDER UNIVERSITY OF KORKA                                                                                                    |                 |                                            |                                                                                                    |                            |
| 1. ORH AIEOI 보입니까?         지문:         (중국어)         ************************************                                                                                                    |                 | 고려사이버대학교                                   | 모의테스트                                                                                                   |                            |
| 1. 0년H 지문이 보입니까?         지문:         《중국어〉         《중국어〉         今天天气极好         물解! 你最近了作性吗?         《월日の〉         将来体、健康の仕事をしようと思っています         日本福祉会教えていたなきたい         日本福祉会教えていたなきたい         (日本)         ① の山丘         ② 呵         2. 仁品 客 登田加湿時 報告的た えき、 (田宮:10)         ① 山丘         ② 너山上         ② 山田         ③ 田田の         ④ 田田の         ● 国田口         ● 国田口         ● 国田口         ● 田田の         ● 国田口         ● 国田口         ● 国田口         ● 田田の         ● 国田口         ● 国田口         ● 国田口         ● 国田口         ● 国田口         ● 国田口         ● 国田口         ● 国田口         ● 国田口         ● 古社         ● 古社         ● 古社         ● 古社         ● 古社         ● 古社         ● 古社         ● 古社         ● 古社         ● オー         ● オー         ● オー         ● オー                                                                                                    |                 | THE CYBER UNIVERSITY OF KOREA (성적과 무관      | 하며, 개인PC환경 및 응시방법 확인을 위한 테스트 임)                                                                         |                            |
| 1. の品 不定的 生空山形?         지문:         《중국(1)         《중국(2)         今天天气锅子         最朝   傍素近工作[16]?         《昼日〇)         将未休、餐園の仕事をしようと思っています         日本語を教えてはしい。         店をていただきたい         (図日〇)         将未休、餐園の仕事をしようと思っています         日本語を教えてはしい。         店をていただきたい         (図日〇)         (日日二)         ① のしい2         ② 明         2. 다음 중 留日 知望的 討ちやに スき 모두 선택 80 HQ2.         (図日3)         ① HULL         ② 明         2. 다음 중 留日 知望的 討ちやに スき 모두 선택 80 HQ2.         ○ 明         2. 다음 중 留日 知望的 討ちやに スき 모두 선택 80 HQ2.         ○ 明         2. 다음 중 留日 知望的 討ちやに スき 里 모두 선택 80 HQ2.         ○ 明         2. 다음 중 留日 知望的 討ちやに スき 里 모두 선택 80 HQ2.         ○ 日 二         ② 日 二         ○ 田 元         ③ 日 元         ○ 日 元         ③ 日 元         ③ 日 元         ③ 日 元         ③ 日 元         ③ 日 元         ③ 日 元         ③ 日 元         ③ 日 元         ③ 日 元         ③ 日 元         ③ 日 元                                                                                                    |                 |                                            |                                                                                                    |                            |
| NE:         (SEQ)         \$\Foregamma \text{STMP}\$         \$\Foregamma \text{STMP}\$                                                                                                    |                 | 1. 아래 지문이 보입니까?                            | sex will tight more often than siblings of the                                                          |                            |
| (320)         (220)         (220)         (320)         (320)         (320)         (320)         (320)         (320)         (320)         (320)         (320)         (320)         (320)         (320)         (320)         (320)         (320)         (320)         (320)         (320)         (320)         (320)         (320)         (320)         (320)         (320)         (320)         (320)         (320)         (320)         (320)         (320)         (320)         (320)         (320)         (320)         (320)         (320)         (320)         (320)         (320)         (320)         (320)         (320)         (320)         (320)         (320)         (320)         (320)         (320)                                                                                                    |                 | 지므                                         | they'll fight more in order to show that they're                                                        |                            |
| <ul> <li>(各司の)<br/>特天式電好<br/>最朝:(参麗江行作四句?)<br/>(副目の)<br/>福末は、(愛恩の仕事をしようと思っています<br/>日本語を教えてなしい。<br/>技士をていただきたい (財園:10)<br/>① の以2<br/>② 明</li> <li>2. 口音 夢 留田迎留明 해당하는 것을 모두 선택하세요.<br/>(問語:10)<br/>① 明</li> <li>2. 口音 夢 留田迎留明 해당하는 것을 모두 선택하세요.<br/>(問語:10)<br/>① 助以上<br/>② 小迎<br/>③ 助 田山<br/>③ 正日<br/>⑤ 正日<br/>⑤ 正日<br/>⑤ 正日<br/>⑤ 正日<br/>⑤ 正日<br/>⑤ 正日<br/>⑤ 正日<br/>⑤ 正日<br/>⑤ 正日<br/>⑤ 正日<br/>⑥ 正日<br/>⑥ 二日<br/>○ 加山<br/>○ 加山<br/>○ 二<br/>○ 二<br/>○ 二<br/>○ 二<br/>○ 二<br/>○ 二<br/>○ 二<br/>○ 二</li></ul>                                                                                                    |                 | 71±-                                       | different from each other, Also, When an older                                                          |                            |
| <ul> <li>今天天气般好<br/>最別!你最近工作灯吗?</li> <li>《皇曰》</li> <li>祝田小田市主人がと思っていたち</li> <li>「田田山山山山山山山山山山山山山山山山山山山山山山山山山山山山山山山山山山山</li></ul>                                                                                                    |                 | <중국머>                                      | sibling starts junior high school or high school                                                        |                            |
| Big 1 @ #EGUT (PttB) ? <td></td> <td>今天天气很好</td> <td>and doesn't want to spend time with a younger</td> <td></td>                                                                                                    |                 | 今天天气很好                                     | and doesn't want to spend time with a younger                                                           |                            |
| Called by         High AL, State Control and the state of the state of the sta                           |                 | 是啊!你最近工作忙吗?                                | sibling, they might fight more,                                                                         |                            |
| ####. \$\$B\$\$\$\$\$\$\$\$       ####################################                                                                                                    |                 | <일본대>                                      | Another reason why siblings fight is jealousy. One                                                      |                            |
| Bake&& Xick Lue.       Im 2010         Im 2012       Im 2010         Im 0       Im 2010         Im 0       Im 2010         Im 1       Im 2010         Im 1       Im 2010         Im 2010                                                                                                    |                 | 将来は、貿易の仕事をしようと思っています                       | of them feels their parents like the other sibling                                                      |                            |
|                                                                                                    |                 | 日本語を教えてほしい。                                | more. When siblings feel their parents don't treat                                                      |                            |
| ① 이나니오       ①         ② 예       ①         2. 다음 중 열대과일에 해당하는 것을 모두 선택하세요.<br>(배점:10)       ②         ① 비나나       ②         ③ 비       ②         ④ 비       ③         ④ 비       ③         ④ 비       ③         ③ 비       ③         ④ 비       ④         ④ 비       ④         ④ 비       ④         ④ 비       ④         ④ 비       ④         ④ 비       ●         ④ 비       ●         ⑥ 파田야       ●         ④ 로마토       ●         ⑥ 로마토       ●         ⑥ 로마도       ●         ⑧ 로마도       ●         ⑧ 로마도       ●         ⑧ 로마도       ●         ⑧ 로마도       ●         ⑧ 로마도       ●         ⑧ 로마도       ●         ③ 로마도       ●         ⑧ 금       ●         ③ 급       ●         ③ 금       ●         ③ 급       ●         ③ 급       ●         ③ 급       ●         ⑤ 급       ●         ③ 급       ●         ⑤ 급       ●                                                                                                    |                 | 読ませていただきたい [배점:10] 🔥                       | them fairly or equally, they tend to fight with each                                                    |                            |
| be angly at the parents, not the brother or sister,<br>ⓒ 예<br>2. 다음 중 열대과일에 해당하는 것을 모두 선택하세요.<br>[배점:10]<br>① 바니나<br>② 사과<br>③ 파파야:<br>④ 토마토<br>④ 로 특단<br>③ 감부 탄<br>③ 금 주 12<br>[3 - 4]<br><b>siblings</b>                                                                                                    |                 |                                            | other, Often a child in this situation will actually                                                    |                            |
| Image: Construct of the second of the second of the sec |                 |                                            | be angry at the parents, not the brother or sister,                                                     |                            |
| 2. 다음 중 열대과일에 해당하는 것을 모두 선택하세요.<br>[배점:10]       2         ① 바儿나       2         ① 바儿나       2         ② 사과       1         ③ 파파야:       1         ④ 토마토       1         ⑥ 로라토       1         ⑦ 국리안       2         ⑦ 리치       1         Bablings       1         Actually, sibling fights can have some benefits, Children can learn how to get along with others, If they're having a problem with someone, they need to learn how to solve the problem without fighting. Kids get a lot of practice with their siblings in solving "people problems."         Parents sometimes worry because it seems their children's fighting is serious and almost dangerous, However, psychologists say that siblings rarely hut each other, Usually, kids are noisy when they fight, because they to get their parent's attention, When the parents aren't around, the fighting usually stops. Parents should be more worried if their child is fighting with other children outside the family.                                                                                                    |                 | © M                                        | a parent,                                                                                               |                            |
| 2. Lies a glu ung off 2 de Charlen, intervente and the construction of the construction of the  |                 |                                            |                                                                                                    |                            |
| Image: Initial call reaction intow to get along with others, in the call reaction intow to get along with others, in the call reaction with someone, they need to learn how to solve the problem without fighting.         Image: Initial call reaction intow to get along with others, in the call reaction intow to get along with others, in the call reaction intow to get along with others, in the call reaction intow to get along with others, in the call reaction intow to get along with others, in the call reaction is the call reaction.         Image: Initial call reaction intow to get along with others, in the call reaction is solved in the call reaction.         Image: Initial call reaction intow to get along with others, in the call reaction is solved in the call reaction.         Image: Initial call reaction intow to get along with other is intow to get along with other is into a get along with other is intow to get along with others, in the call reaction is solved in the call reaction.         Image: Initial call reaction is solved in the call reaction is solved in the call reaction.         Image: Initial call reaction is solved in the call reaction.         Image: Initial call reaction is solved in the call reaction.         Image: Initial call reaction.         Image: Initial call reaction.         Image: Initial call reaction.         Image: Initial call reaction.         Image: Initial call reaction.         Image: Initial call reaction.         Image: Initial call reaction.         Image: Initial call reaction.         Image: Initial call reaction. <t< td=""><td></td><td>2, 다음 중 열대과일에 해당하는 것을 모두 선택하세요</td><td>. Actually, sibling fights can have some benefits,</td><td></td></t<>                                                                                                    |                 | 2, 다음 중 열대과일에 해당하는 것을 모두 선택하세요             | . Actually, sibling fights can have some benefits,                                                      |                            |
| ① 비나나       Image: State of the state of the state of t           |                 |                                            | children can learn now to get along with others, in<br>they're baying a problem with someone, they need |                            |
| ② 사과         ③ 파파이:         ④ 토마토         ③ 불부탄         ③ 불부탄         ③ 국리안         ③ 리치                                                                                                    |                 |                                            | to learn how to solve the problem without fighting.                                                     |                            |
| ③ 파파이:       ③         ④ 토마토       ⑤         ⑤ 람부탄       ↓         ⑥ 두리안       ⑦         ⑦ 리치       21치         Sblings       Sblings                                                                                                    |                 | ② 사카·                                      | Kids get a lot of practice with their siblings in                                                       |                            |
| ④ 토마토       ●         ⑥ 토마토       ●         ⑥ 람부탄       ●         ⑥ 두리안       ⑦ 리치         『 그치       Parents sometimes worry because it seems their children's fighting is serious and almost dangerous. However, psychologists say that siblings rarely hurt each other. Usually, kids are noisy when they fight, because they to get their parent's attention, When the parents aren't around, the fighting usually stops. Parents should be more worried if their child is fighting with other children outside the family.                                                                                                    |                 | ۵ TLTLOF                                   | solving "people problems,"                                                                              |                            |
| (④ 토바토<br>ⓒ 람부탄<br>ⓒ 두리안<br>⑦ 리치<br>[3 - 4]<br>Siblings                                                                                                    |                 |                                            |                                                                                                    |                            |
| ③ 람부탄       Cnuicren & tignting is serious and almost dangerous. However, psychologists say that siblings rarely hurt each other. Usually, kids are noisy when they fight, because they to get their parent's attention, When the parents aren't around, the fighting usually stops, Parents should be more worried if their child is fighting with other children outside the family.                                                                                                    |                 |                                            | Parents sometimes worry because it seems their                                                          |                            |
| <ul> <li>(한 두리안</li> <li>① 리치</li> <li>[3 - 4]</li> <li>Siblings</li> <li>Uargeridas, Rowever, Psychologias averagination of the Usually, kids are noisy when they fight, because they to get their parent's attention, When the parents aren't around, the fighting usually stops, Parents should be more worried if their child is fighting with other children outside the family.</li> </ul>                                                                                                    |                 | ⑤ 람부탄                                      | children's fighting is serious and almost                                                               |                            |
| ② 김치 noisy when they fight, because they to get their parent's attention, When the parents aren't around, the fighting usually stops. Parents should be more worried if their child is fighting with other children outside the family.                                                                                                    |                 | ⑥ 두리안                                      | siblings rarely burt each other Usually, kids are                                                       |                            |
| [3 - 4]     parent's attention, When the parent's aren't around, the fighting usually stops, Parents should be more worried if their child is fighting with other children outside the family.                                                                                                    |                 | (2) 日本                                     | noisy when they fight, because they to get their                                                        |                            |
| [3 - 4]       the fighting usually stops, Parents should be more worried if their child is fighting with other children outside the family.                                                                                                    |                 |                                            | parent's attention, When the parents aren't around,                                                     |                            |
| siblings                                                                                                    |                 |                                            | the fighting usually stops, Parents should be more                                                      |                            |
| siblings outside the family.                                                                                                    |                 | [3 - 4]                                    | worried if their child is fighting with other children                                                  |                            |
|                                                                                                    |                 | siblings                                   | outside the family,                                                                                     |                            |
| Some parents worry about siblings in other Usually, when siblings become teenagers, they                                                                                                    |                 | Some parente warry about eiblinge in other | Usually, when siblings become teenagers, they                                                           |                            |

#### ※ 시험지 화면이동 방법

① 스크롤 버튼을 이용하여 시험지 화면을 위/아래로 이동합니다.

② 마우스 화면을 드래그해도 화면 스크롤이 됩니다.

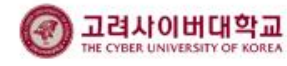

# 6. 시험지 및 답안입력6.3 객관식 답안 입력방법

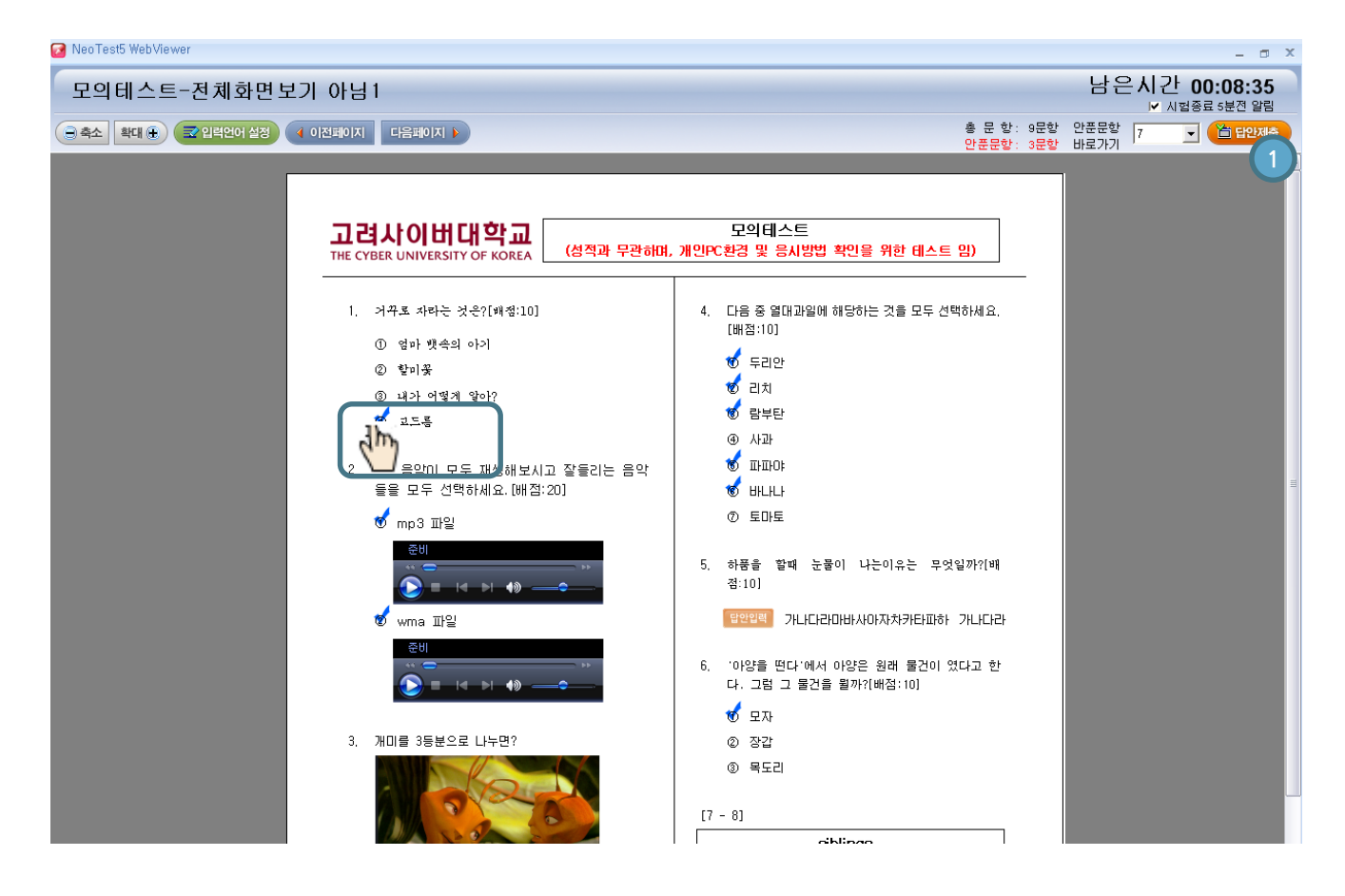

- ① 마우스 커서를 문항번호에 가까이 가면 커서 모양 ( 🥙 → 한 )이 변합니다.
- ② 마우스 커서( ) 로 문항을 클릭하면 답안이 체크되고, 다른 문항으로 답을 변경 할 때에도 원하는 문항을 다시 클릭하면 새로운 답으로 체크됩니다.

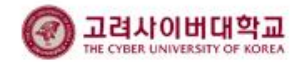

# 6. 시험지 및 답안입력6.4 주관식 답안 입력방법

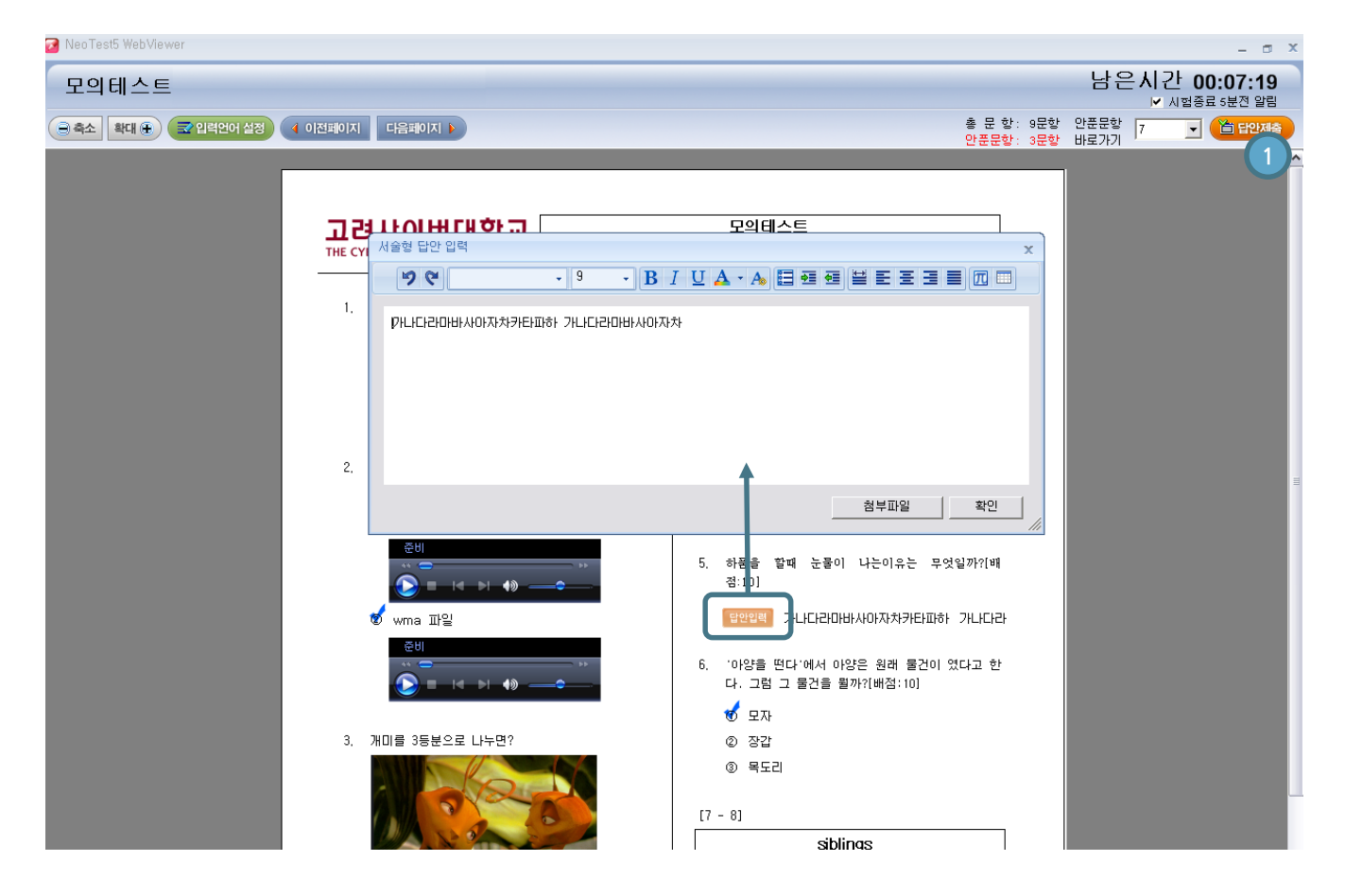

 주관식문항 하단의 [답안입력] 버튼을 클릭하면 서술형 답안 입력 창이 나옵니다. 해당 창에 답안을 입력하고 [확인]버튼을 클릭합니다. 반드시 [확인] 버튼을 클릭해야만 입력된 답안이 저장됩니다. 입력이 완료되면 아래와 같이 [답안입력] 버튼 우측에 입력한 내용 처음 일부가 보여집니다.

답안입력 가나다라마바사아자차카타파하 가나다라

 ② 입력된 답안을 수정/추가/삭제할 경우, 다시 [답안입력] 버튼을 클릭하여 내용을 수정/추가/삭제하고 [확인]버튼을 클릭합니다.

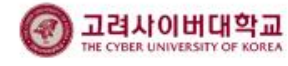

### 6. 시험지 및 답안입력

6.5 주관식 답안 입력방법 (첨부파일 이용)

| NeoTest5 WebViewer     | a second second s |                                |
|------------------------|----------------------------------------------------------------------------------------------------|--------------------------------|
| 모의테스트-전체화면             | 년보기 아님                                                                                                    | 남은시간 00:06:24                  |
| 이 추수 회대 (1) - 기이러에서 선정 | 4 이저메이지 「19페이지 · · · · · · · · · · · · · · · · · · ·                                                                                                    | ♥ 시험용료 5분진 일립<br>: 9문항 안푼문항    |
|                        | 안품문형                                                                                                    | : 9문항 바로가기 나는 이 바로가기 나는 바로에는 수 |
|                        |                                                                                                    |                                |
| 서술형 답안                 | 입력                                                                                                    |                                |
| 고려시 > 여                | • • • • B I U A • A                                                                                                    |                                |
| 첨부파일                   |                                                                                                    |                                |
| 파일명                    | 길이                                                                                                    |                                |
|                        |                                                                                                    |                                |
|                        |                                                                                                    |                                |
|                        |                                                                                                    |                                |
|                        |                                                                                                    | -                              |
|                        |                                                                                                    | 1 첨부파일 확인                      |
|                        |                                                                                                    |                                |
| 수가 삭제                  | ] 4 확인 취소 <sup>tx 8</sup>                                                                                                    | iたい [배점:10]                    |
|                        | 열기                                                                                                    |                                |
| 5. 아옹글 한다<br>다. 그럼 그 물 | G v 🖟 « Documents (D:) › 내 문서 › TEST ·                                                                                                    | • 47 TEST 검색 🔎                 |
| ① 목도리                  | 구성 ▼ 새 폴더                                                                                                    | 8≕ ▼ 🗔 🔞                       |
| ② 장갑                   | ^ 이름                                                                                                    | 수정한 날짜 유형                      |
| ③ 모자                   | I♥ 컴퓨터<br>실 Windows7 (C:)<br>집 전안지.txt                                                                                                    | 2015-04-09 오후 텍스트 문            |
| 4 개미루 3드브이             | Documents (D:)                                                                                                    |                                |
|                        | Data (E:)                                                                                                    |                                |
|                        | Seagate Backup                                                                                                    |                                |
|                        | □ 로컬 디스크 (L:) □ 로컬 디스크 (M·) =                                                                                                    |                                |
|                        | 대 도일 키프크 (Ni) =<br>대 로컬 디스크 (Ni)                                                                                                    |                                |
|                        | <b>1</b> HE93                                                                                                    |                                |
| [배점:10]                |                                                                                                    |                                |
| ① 내가 어떻기               | 파일 아름(N). 지엄 답안지.DXI                                                                                                    |                                |
| ② 살 가죽 뼈               |                                                                                                    |                                |
|                        | 프로그램이 오동작시 Shift+ESC키를 누르면 재시작합                                                                                                    | <u>u</u> в                     |

- ① 작성된 답안을 첨부하기 위해서는 서술형 답안 입력 창 하단의 [첨부파일]버튼을 클릭합니다.
- ② 첨부파일창에서 [추가]버튼을 클릭합니다.
- ③ 작성한 첨부파일을 저장한 위치를 찾아 파일을 선택한 후 [열기]버튼을 클릭합니다.
- ④ 첨부파일창의 [확인]버튼을 클릭하면 선택한 파일의 첨부가 완료됩니다.
   첨부된 파일이 아닌 다른 파일을 선택하고자 할 경우에는 [첨부파일]버튼을 다시 클릭하여 첨부파일창에서
   [삭제]버튼을 클릭하여 해당 파일을 삭제하고 다시 ②와③순서로 진행하여 원하는 파일을 첨부할 수 있습니다.
- ⑤ 첨부할 파일을 열어놓은 상태에서는 정상적으로 첨부되지 않으므로 닫은 후 첨부해야 합니다.
   또한 전체화면보기 옵션 시험에서는 사용할 수 없는 기능입니다.
- ⑥ 파일첨부가 완료되면 우측과 같이 "File(첨부파일갯수)" 로 표시됩니다.

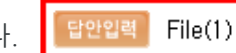

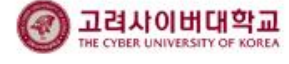

### 7. **답안 제**출 방법

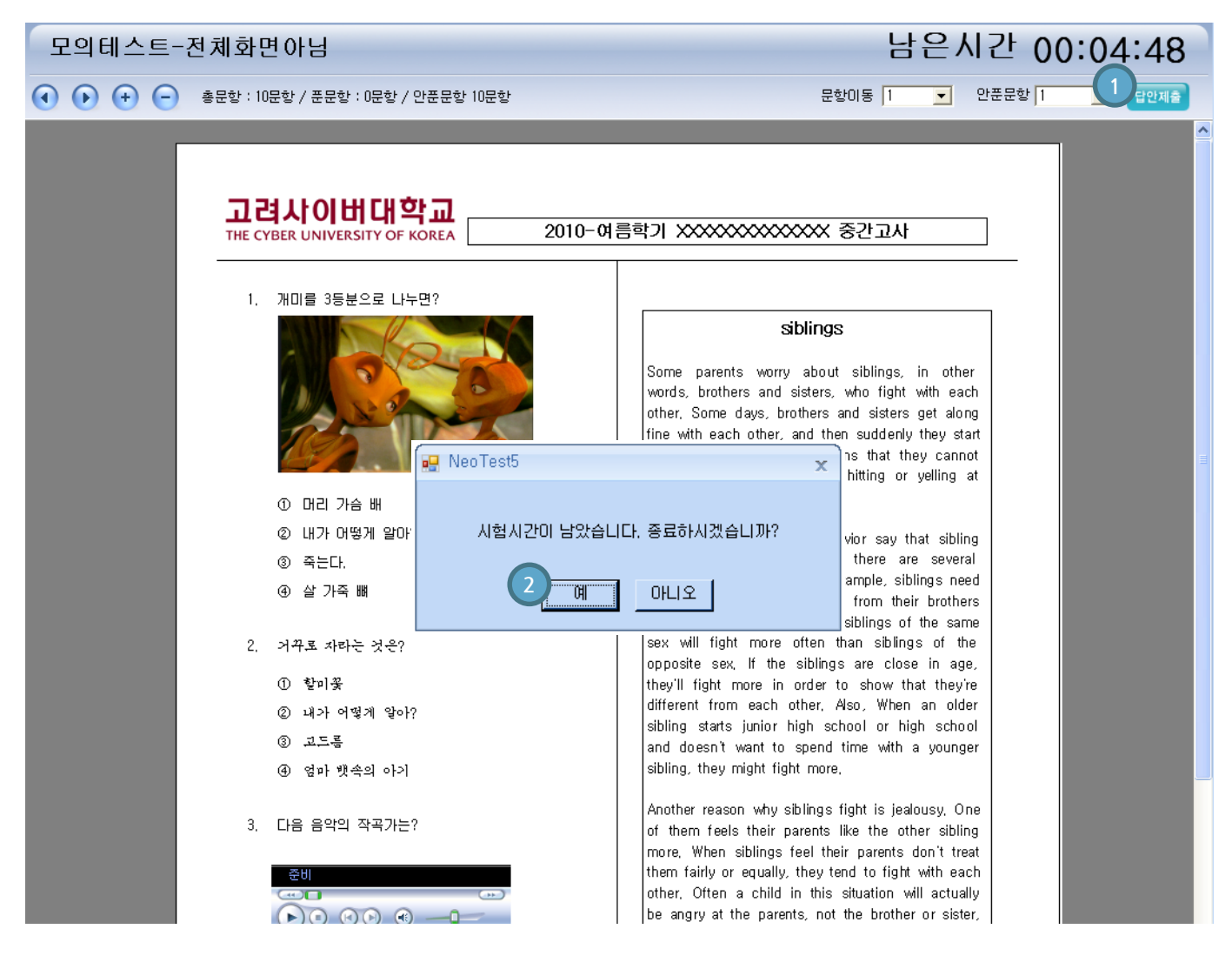

- 답안을 모두 체크/작성한 후 [답안제출] 을 클릭하여 시험지를 최종으로 제출합니다.
   제출직전 안푼문항 수를 다시 한번 체크하시기 바랍니다.
- ② [답안제출] 을 클릭하면 [답안제출 여부]를 알리는 창이 나옵니다. [예]버튼을 클릭하면 시험지가 최종으로 제출되고, [아니오]를 클릭하면 남은 시간만큼 시험문제를 다시 볼 수 있습니다. 반드시 시험시간 안에 [답안제출] 버튼을 클릭하여 시험지를 최종 제출해 주시기 바랍니다.
- ③ 시험시간이 종료되면 자동으로 입력한 답안까지 제출되고 시험응시가 완료됩니다.
   주관식 문항의 경우, 자동으로 제출되기 직전까지 작성한 답안으로 제출 처리 됩니다.

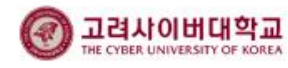

### **8. FAQ**

| 시험응시안내 모의테스트 <mark>시험실입장</mark> 시험FAQ |                                                  |            |  |  |  |
|---------------------------------------|--------------------------------------------------|------------|--|--|--|
| 번호                                    | 질문 ≑                                             | 등록일 🛊      |  |  |  |
| 1                                     |                                                  | 2019-05-24 |  |  |  |
| 2                                     | <u>[공통] 시험 응시 매뉴얼 (2019, 5, 24 기준)</u>           | 2019-05-24 |  |  |  |
| 3                                     | [공통] 모의테스트, 꼭 해야 하나요?                            | 2019-05-24 |  |  |  |
| 4                                     | [환경점검] 제 컴퓨터로 시험을 볼 수 있나요?                       | 2019-05-24 |  |  |  |
| 5                                     | [설치오류] 시험 프로그램이 설치되지 않습니다.                       | 2019-05-24 |  |  |  |
| 6                                     | [설치오류] 시험 프로그램을 설치했는데 계속 오류가 발생합니다.              | 2019-05-24 |  |  |  |
| 7                                     | [설정오류] 시험지가 잘려서 문제가 안 보여요.                       | 2019-05-24 |  |  |  |
| 8                                     | [설정오류] 시험에 듣기 문제가 있는데 소리가 안 나요.                  | 2019-05-24 |  |  |  |
| 9                                     | [외국어] 외국어 입력은 어떻게 하나요?                           | 2019-05-24 |  |  |  |
| 10                                    | [외국어] 한글-외국어 변환이 잘 안 됩니다.                        | 2019-05-24 |  |  |  |
| 11                                    | [답안제출] 답안 입력 및 제출은 어떻게 하나요?                      | 2019-05-24 |  |  |  |
| 12                                    | [답안제출] 시험지에 답안을 입력하는데 너무 느려요.                    | 2019-05-24 |  |  |  |
| 13                                    | [답안제출] 답안이 정상적으로 제출되었는지 궁금합니다.                   | 2019-05-24 |  |  |  |
| 14                                    | [시험응시] 시험을 제가 보고 싶은 날짜, 보고 싶은 시간에 볼 수는 없나요?      | 2019-05-24 |  |  |  |
| 15                                    | [시험응시] 시험을 응시하는 컴퓨터에 있는 강의록을 보면서 시험을 보고 싶어요.     | 2019-05-24 |  |  |  |
| 16                                    | [추가시험] 시험을 망쳤어요. 다시 보고 싶습니다.                     | 2019-05-24 |  |  |  |
| 17                                    | [추가시험] 개인사정으로 시험을 못 봤습니다. 추가시험을 볼 수 있을까요?        | 2019-05-24 |  |  |  |
| 18                                    | [추가시험] 추가시험 날짜는 제 마음대로 고를 수 있나요?                 | 2019-05-24 |  |  |  |
| 19                                    | [기타] 외국어 O/S를 사용하고 있는데 시험 프로그램 설치 후 언어가 깨져 보입니다. | 2019-05-24 |  |  |  |

- 시험에 관한 FAQ입니다. 시험과 관련하여 자주 하는 질문들을 제시하고 답변을 바로 확인할 수 있으므로, FAQ를 통해 사전에 시험과 관련하여 궁금한 내용들을 미리 확인해 보시기 바랍니다.
- ② 질문을 클릭하면, 답변을 보실 수 있습니다.
- ③ FAQ는 수시로 업데이트 되니, 문의 전 FAQ를 확인하시기 바랍니다.

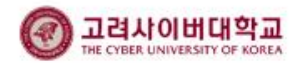

### 9.1 답안제출 후 응시여부에 [답안전송]이 표시되는 경우

[답안전송] 버튼을 클릭하여 답안전송을 재 시도 하시기 바랍니다.

시험지의 [답안제출] 버튼을 클릭하여 시험을 종료하였는데도 시험리스트에 [답안전송]으로 표시되는 경우는 네트워크 이상 등으로 인해 답안전송이 정상적으로 되지 않은 경우 입니다.

[답안전송]을 누르면 PC에 저장된 답안백업파일이 서버로 전송되고 [페이지새로고침]을 하면 "응시완료"상태로 변경됩니다.

※ 답안전송을 클릭해도 응시완료 처리되지 않는 경우, PC에 저장한 답안 파일을 시험 담당자에게 전달해 주시면 답안입력처리가 가능합니다.

|--|--|

• 시험리스트

| 번호   | 평가명<br>응시시간                           |      | 상태  | 응시여부  | 시험응시/<br>성격조회 |  |
|------|---------------------------------------|------|-----|-------|---------------|--|
| 1    | 2019학년도 1학기 열역학 기말고사 일반시험             | 60 분 | 대기  | 답안전송  | 응시완료          |  |
|      | 2019/00/00 17:00 ~ 2019/00/00 16:00   |      |     | T     |               |  |
| 시험원  | 시험응시안내 모의테스트 <mark>시험상입장</mark> 시험FAQ |      |     |       |               |  |
| • 시험 | 리스트                                   |      |     |       |               |  |
| ме   | 평가명                                   | 시험   | 상태  | 응시여부  | 시험응시/         |  |
| 6    | 응시시간                                  | 시간   | 0-4 | 0.111 | 성적조회          |  |
| 1    | 2019학년도 1학기 열역학 기말고사 일반시험             | 60 분 | 대기  | 용시완료  | 응시완료          |  |
|      | 2019-06-06 17:00 ~ 2019-06-06 18:00   |      |     |       | 0-1-1-1       |  |

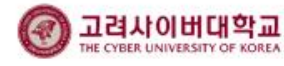

#### 9. 유의사항 및 주요 오류 처리방법

#### 9.2 시험지 화면이 잘려 보이는 경우 - 브라우저 설정

고해상도 모니터의 사용으로, 글씨가 작게 보여 글씨 크기를 크게 설정하시는 경우가 있습니다. 온라인시험 프로그램에서는 위와 같은 경우, 화면이 확대되어 시험지의 일부가 잘려 보이게 됩니다. 브라우저의 확대 기능을 해제하고, 윈도우의 텍스트 크기를 기본값으로 설정하시기 바랍니다.

#### ■ 브라우저의 확대 기능 해제 방법

인터넷 익스플로러 > 보기 > 확대/축소 > 100% 설정 단축키 : 컨트롤 + 0

| 파일(F) | 편집(E) | 보7 | (M) | 즐겨찾기(A)     | 도구(T) | 도움말(H)  |        | _   |          |                   |         |      |     |      |      |        |
|-------|-------|----|-----|-------------|-------|---------|--------|-----|----------|-------------------|---------|------|-----|------|------|--------|
|       |       |    | 도구  | 모음(T)       |       |         | +      |     |          |                   |         |      |     |      |      |        |
|       |       |    | 탐색기 | 기 표시줄(E)    |       |         | +      |     |          |                   |         |      |     |      |      |        |
|       |       |    | 이동( | G)          |       |         | •      |     |          |                   |         |      |     |      |      |        |
|       |       |    | 중지( | P)          |       |         | Esc    |     |          |                   |         |      |     |      |      |        |
|       |       |    | 새로  | 고침(R)       |       |         | F5     |     |          |                   |         |      |     |      |      |        |
|       |       |    | 확대/ | '축소(Z)(100% | 6)    |         | ۱.     |     | 확대(]     | )                 | Ctrl +  |      |     |      |      |        |
|       |       |    |     |             |       |         |        | 텍스트 | 트 크기(X)  |                   |         | +    |     | 축소(( | D)   | Ctrl - |
|       |       |    | 인코딩 | 5(D)        |       |         | •      |     | 400%     | (4)               |         |      |     |      |      |        |
|       |       | -  | 스타일 | 일(Y)        |       |         | +      |     | 300%     | (3)               |         |      |     |      |      |        |
|       |       |    |     |             | 커서.   | 브라우징(B) |        |     | F7       |                   | 250%    | (2)  |     |      |      |        |
|       |       |    | 소스( | C)          |       |         | Ctrl+U |     | 200%     | (2)               |         |      |     |      |      |        |
|       |       |    | 보안  | 보고서(S)      |       |         |        |     | 175%     | (1)               |         |      |     |      |      |        |
|       |       |    |     |             |       |         |        | 국제  | 웹 사이트 주: | <sup>도</sup> 소(I) |         | 150% | (1) |      |      |        |
|       |       |    |     |             |       |         |        |     | 웹 페      | 이지 개인 정           | 보 취급 방격 | 침(V) |     |      | 125% | (1)    |
|       |       |    | 전체  | 화면(F)       |       |         | F11    | ۲   | 100%     | (0)               | Ctrl+0  |      |     |      |      |        |
|       | '     |    |     |             |       |         |        |     | 75%(     | 7)                |         |      |     |      |      |        |
|       |       |    |     |             |       |         |        |     | 50%(     | 5)                |         |      |     |      |      |        |
|       |       |    |     |             |       |         |        |     | 사용자      | 타지정(C)            |         |      |     |      |      |        |

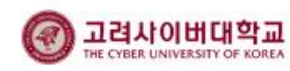

#### 9. 유의사항 및 주요 오류 처리방법

#### 9.3 시험지 화면이 잘려 보이는 경우 - Windows 10

고해상도 모니터의 사용으로, 글씨가 작게 보여 글씨 크기를 크게 설정하시는 경우가 있습니다. 온라인시험 프로그램에서는 위와 같은 경우, 화면이 확대되어 시험지의 일부가 잘려 보이게 됩니다. 브라우저의 확대 기능을 해제하고, 윈도우의 텍스트 크기를 기본값으로 설정하시기 바랍니다.

### ■ Windows 10

바탕화면에서 마우스 오른쪽 버튼 클릭 〉 디스클레이 설정 클릭 〉 텍스트, 앱 및 기타 항목의 크기 변경 100%(권장)으로 설정 〉 로그아웃 또는 재부팅

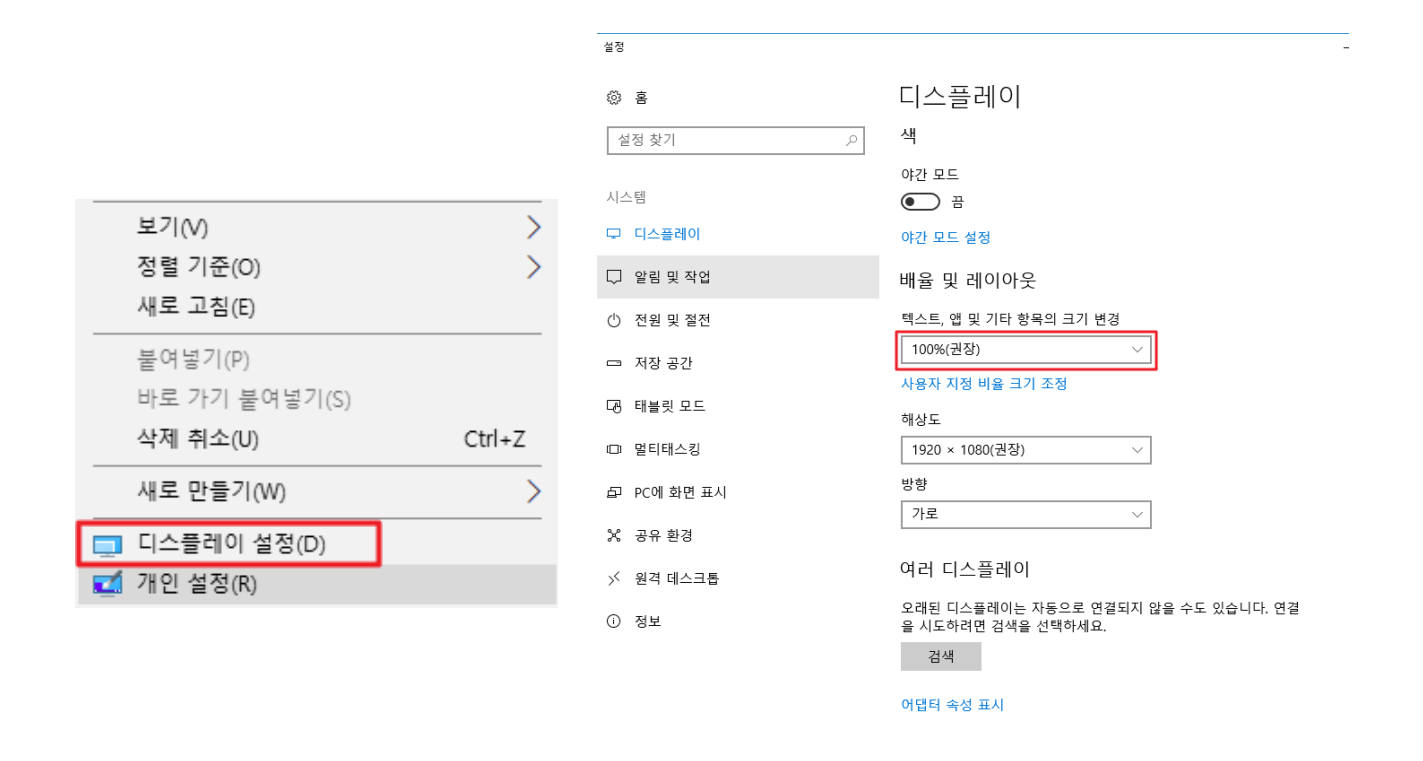

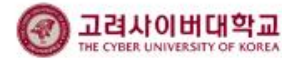

#### 9. 유의사항 및 주요 오류 처리방법

9.4 시험지 화면이 잘려 보이는 경우 - Windows 8 / 8.1

고해상도 모니터의 사용으로, 글씨가 작게 보여 글씨 크기를 크게 설정하시는 경우가 있습니다. 온라인시험 프로그램에서는 위와 같은 경우, 화면이 확대되어 시험지의 일부가 잘려 보이게 됩니다. 브라우저의 확대 기능을 해제하고, 윈도우의 텍스트 크기를 기본값으로 설정하시기 바랍니다.

#### ■ Windows 8 / Windows 8.1

데스크톱(Desktop) > 바탕화면 > 개인설정 > 디스플레이 > DPI "작게"로 변경 > 로그아웃 또는 재부팅

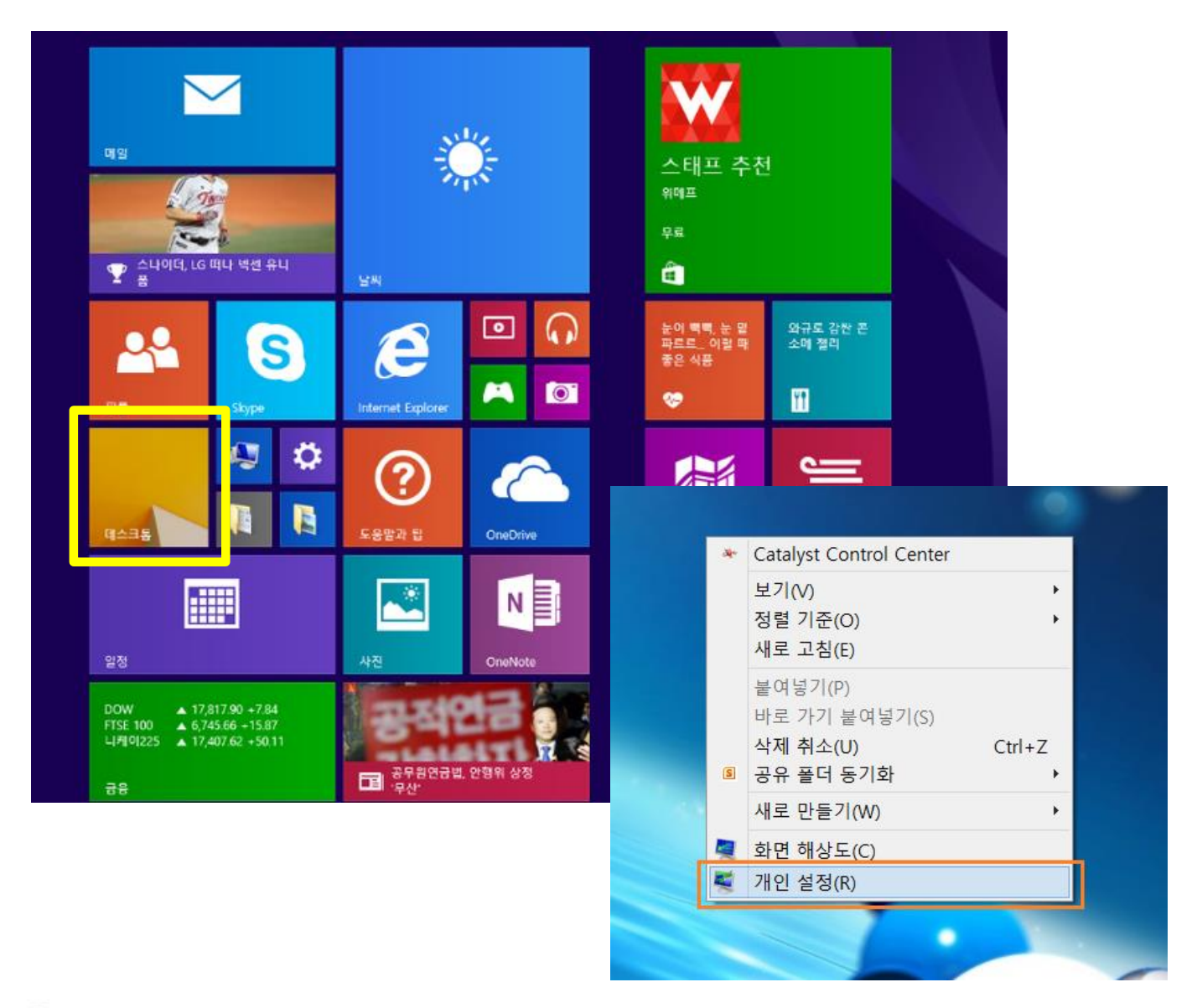

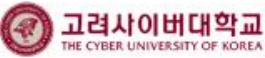

#### 9. 유의사항 및 주요 오류 처리방법

#### 9.5 시험지 화면이 잘려 보이는 경우 - Windows 7

고해상도 모니터의 사용으로, 글씨가 작게 보여 글씨 크기를 크게 설정하시는 경우가 있습니다. 온라인시험 프로그램에서는 위와 같은 경우, 화면이 확대되어 시험지의 일부가 잘려 보이게 됩니다. 브라우저의 확대 기능을 해제하고, 윈도우의 텍스트 크기를 기본값으로 설정하시기 바랍니다.

#### ■ Windows 7

오른쪽마우스 클릭 > 개인설정 > 디스플레이 에서 기본값 (작게) 로 변경 그래도 변경되지 않을 경우 "크게"또는 "중간"적용 → 다시 "작게"적용 → 로그아웃 또는 재부팅

|                                 |                                                                                             |                               |            |           |         | ×          |
|---------------------------------|---------------------------------------------------------------------------------------------|-------------------------------|------------|-----------|---------|------------|
| 중 ♥ ♥ 제어판 ▶ 모든 기                | 헤어판 항목 ▶ 디스플레이                                                                              | •                             | ∮ 제어판      | 검색        |         | 2          |
| 제어판 홈<br>해상도 조정<br>• 색 보정       | 화면에 표시되는 내용을 읽기 쉽;<br>옵션 중 하나를 선택하여 화면에 표시되는 <sup>테</sup><br>시적으로 크게 표시하려면 <u>돋보기</u> 도구를 사 | 게 만듭니다.<br>!스트크기및기타<br>용하십시오. | 항목을 변경할 :  | 수 있습니다. 화 | 면 일부를 일 | •          |
| 디스플레이 설정 변경<br>ClearType 텍스트 조정 | ● 작게(S) - 100%(기본값)                                                                         | 미리 보기                         |            |           |         |            |
| 사용자 지정 텍스트 크기(DPI)<br>설정        | ⊚ 중간(M) - 125%                                                                              |                               |            |           |         | •          |
|                                 | ◎ 크게(L) - 150%                                                                              |                               |            | _         |         |            |
|                                 |                                                                                             |                               | <u></u>    |           |         |            |
| 참고 항목<br>개인 설정                  |                                                                                             |                               |            |           | 적용(A)   | 1+Z        |
| 장치 및 프린터                        |                                                                                             |                               |            |           |         |            |
|                                 |                                                                                             | 3                             | Tortoisesv | N         |         | <b>→</b> + |
|                                 |                                                                                             |                               | 새로 만들기     | ' (W)     |         | +          |
|                                 |                                                                                             |                               | 화면 해상되     | E(C)      |         |            |
|                                 |                                                                                             |                               | 가제(G)      |           |         |            |
|                                 |                                                                                             | <b>1</b>                      | 개인 설정(     | R)        |         |            |

#### 9. 유의사항 및 주요 오류 처리방법

#### 9.6 시험지 화면이 잘려 보이는 경우 - Windows Vista

고해상도 모니터의 사용으로, 글씨가 작게 보여 글씨 크기를 크게 설정하시는 경우가 있습니다. 온라인시험 프로그램에서는 위와 같은 경우, 화면이 확대되어 시험지의 일부가 잘려 보이게 됩니다. 브라우저의 확대 기능을 해제하고, 윈도우의 텍스트 크기를 기본값으로 설정하시기 바랍니다.

### Windows Vista

시작 > 제어판 > 모양 및 개인설정 > 개인설정 > 글꼴크기조절 클릭 > DPI 배율 창 뜸 > 기본크기로 변경 > 재부팅

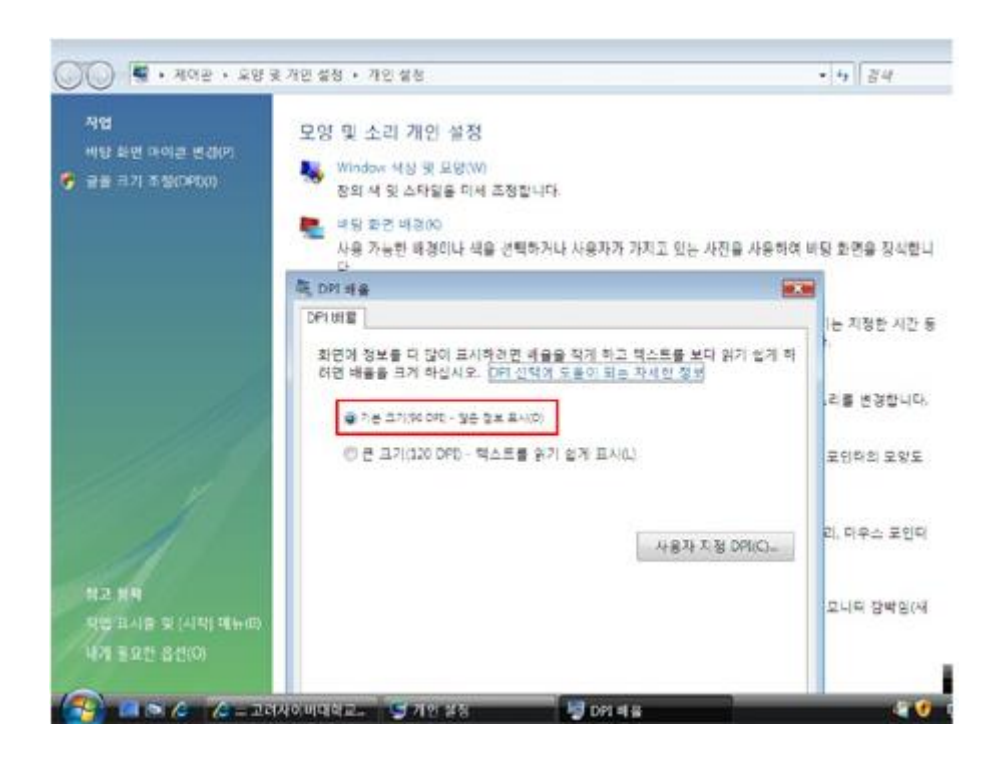

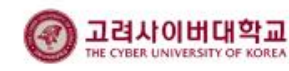

#### 9. 유의사항 및 주요 오류 처리방법

#### 9.7 시험지 화면이 잘려 보이는 경우 - Windows XP

고해상도 모니터의 사용으로, 글씨가 작게 보여 글씨 크기를 크게 설정하시는 경우가 있습니다. 온라인시험 프로그램에서는 위와 같은 경우, 화면이 확대되어 시험지의 일부가 잘려 보이게 됩니다. 브라우저의 확대 기능을 해제하고, 윈도우의 텍스트 크기를 기본값으로 설정하시기 바랍니다.

#### Windows XP

시작 〉 제어판 〉 디스플레이 〉 설정 〉 고급 〉 일반 탭의 DPI 설정을 보통크기로 설정 후 확인 〉 재부팅

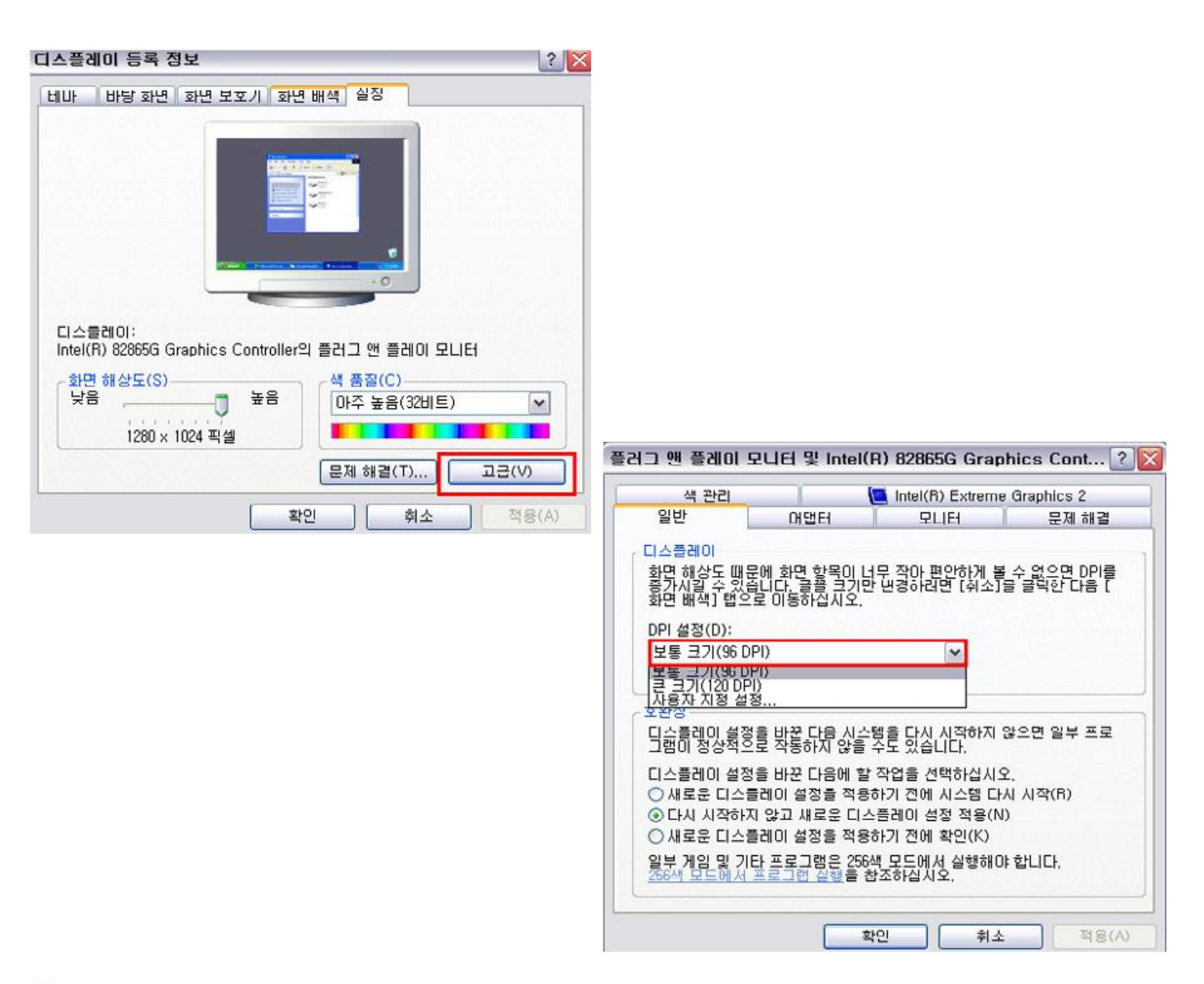

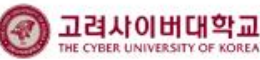

#### 9. 유의사항 및 주요 오류 처리방법

#### 9.8 시험프로그램 설치가 안 되는 경우

### ■ 신뢰할 수 있는 사이트 추가

인터넷 익스플로러 도구 > 인터넷옵션 > 보안 > 신뢰할 수 있는 사이트 에서 아래 화면과 같이 설정

[설정1]

- ◆ [사이트]버튼을 눌러 [신뢰할 수 있는 사이트]창을 생성
- ◆ [이 영역에 있는 모든 사이트에 대해 서버확인(https:) 필요]에 체크를 '해제'
- ♦ 영역에 웹 사이트 추가 란에 [https://\*.cuk.edu], [http://\*.cuk.edu]를 입력 후 [추가]버튼을 클릭
- ✤ Window8 이상의 브라우저에서는 관리자권한으로 실행하여 설정 조정 (방법 : 인터넷 아이콘 선택 후 마우스 오른 버튼 클릭하여 '관리자 권한으로 실행')

[설정2]

- ◆ 상단메뉴에 [도구]메뉴가 보이지 않을 경우 愆 아이콘을 클릭하시면 됩니다.
- ◆ [이 영역에 적용할 보안 수준]은 "최소" 상태로 변경
- ◆ 윈도우 비스타 이상 OS의 경우 [보호 모드 사용(Internet Explorer를 다시 시작해야 함)] 항목에 "체크" 해제

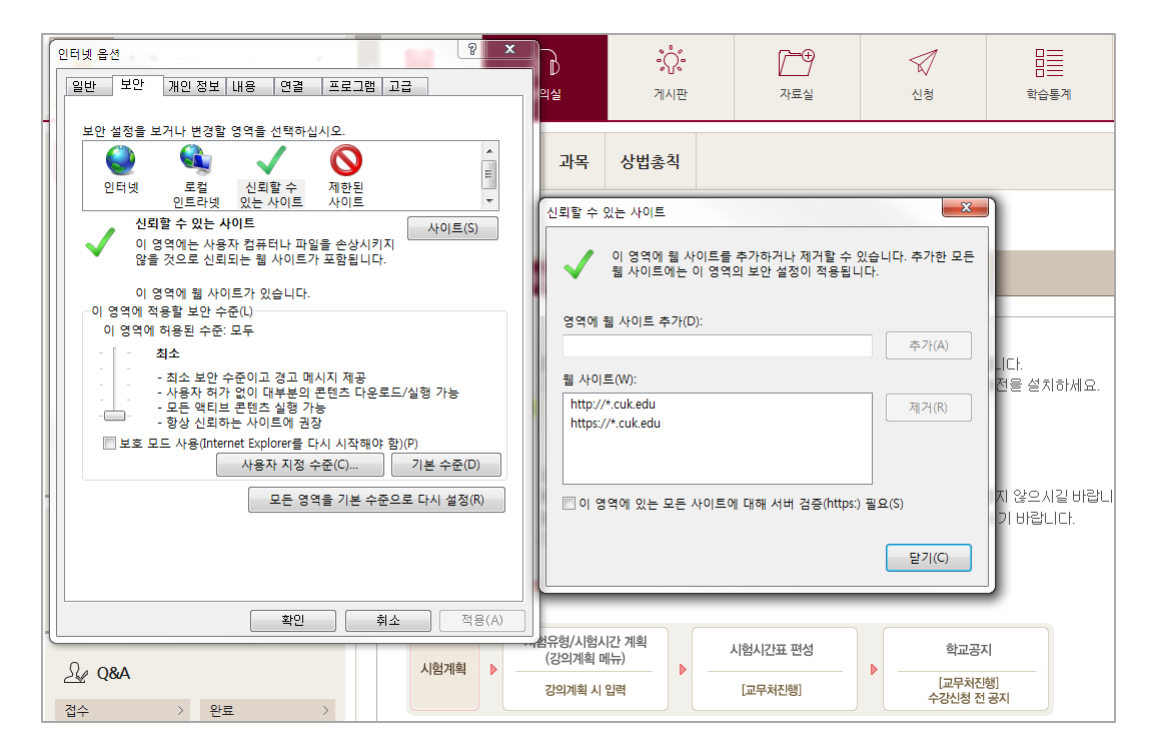

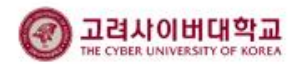

#### 9.8 시험프로그램 설치가 안 되는 경우

### ■ .net Framework 오류

시험 프로그램 설치 시 .net Framework가 설치되어 있지 않으면 자동으로 설치 후 시험 프로그램이 설치됩니다. 이때 아래 화면과 같이 .net Framework 오류가 발생하는 경우, 기존 시험 프로그램을 삭제하고 재설치하시기 바랍니다.

·제어판 〉 프로그램 〉 프로그램 제거에서 'CUK Online Test Viewer' 선택 후 마우스 오른 버튼 클릭하여 제거

- · 삭제 시 관련 폴더도 삭제(C:₩Program Files (x86)₩Online Test Viewer)
- · PC 재부팅 후, 시험 프로그램 재설치

| _ 프로그램 및 기능                                  |                                              |                          |            |        |                |   |  |  |
|----------------------------------------------|----------------------------------------------|--------------------------|------------|--------|----------------|---|--|--|
| ← → ∽ ↑ 🖬 > 제어판 >                            | ⊙ 프로그램                                       | 밤 및 기능 검색                | Q,         |        |                |   |  |  |
| 제어판 홈<br>설치된 업데이트 보기<br>(좋) Windows 기능 켜기/끄기 | 프로그램 제거 또는 변경<br>프로그램을 제거하려면 목록에서 선택한 후 [제거] | ], [변경] 또는 [복구]를 클릭하십시오. |            |        |                |   |  |  |
| •                                            | 구성 🔻                                         |                          |            |        |                | ? |  |  |
|                                              | 이름                                           | 게시자                      | 설치 날짜      | 크기     | 버전             | ^ |  |  |
|                                              | CUK Online Test Viewer                       | Daulsoft                 | 2018-12-18 |        | 5.5.2016.12131 |   |  |  |
|                                              | ■Delfino G3 (x86) 버선 3.3.2.5                 | Wizvera                  | 2018-09-04 | 30.5MB | 3.3.2.5        |   |  |  |

### ■ Windows 8 / 8.1 .net Framework 3.5 활성화

윈도우 8과 8.1에는 기본적으로 .net Framework 4가 설치되어 있습니다.

본교 시험 프로그램은 .net Framework 3.5 이하 버전에서 동작하므로, 3.5버전의 활성화가 필요합니다. 시험 프로그램 설치 시 자동으로 .net Framework 3.5를 활성화하지만, 오류로 활성화되지 않는 경우 아래 내용을

참고하여 활성화 후 재설치 하시기 바랍니다.

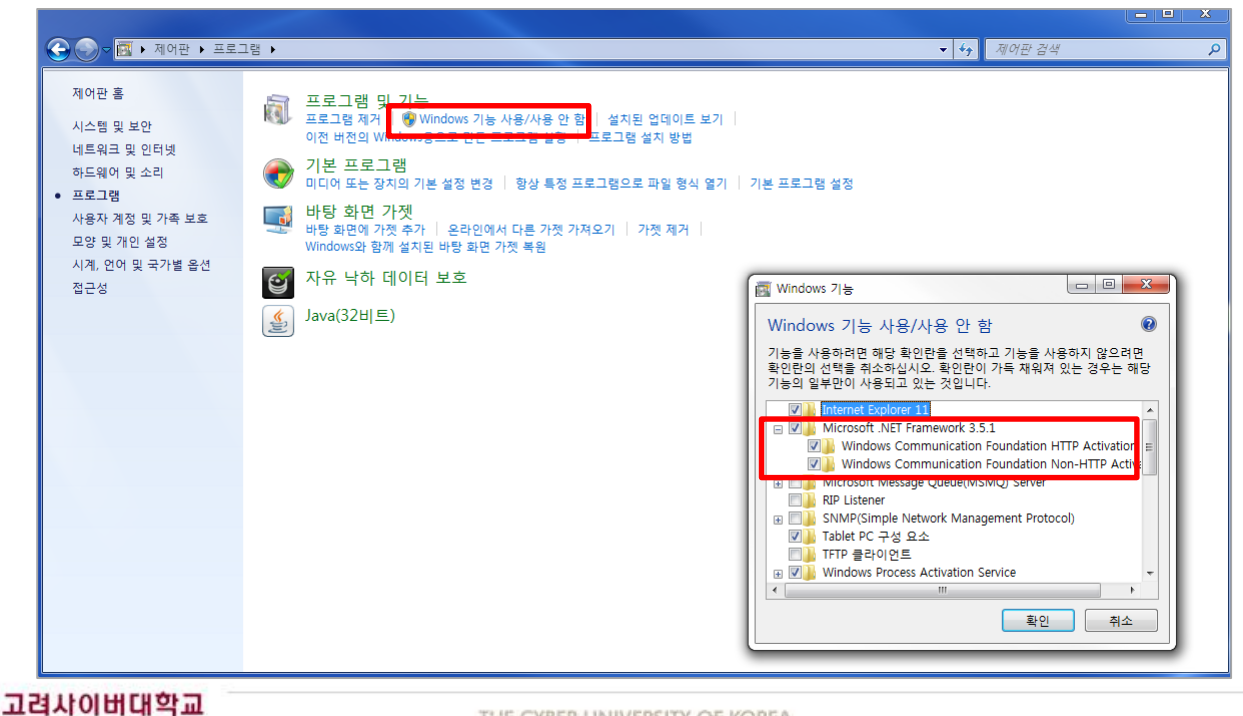

THE CYBER UNIVERSITY OF KOREA

### 9.9 주관식 답안 입력 시 한글↔외국어 변환이 안 되는 경우

영어 / 일본어 / 중국어/스페인어 등 외국어 시험의 경우, 모의 테스트를 통하여 외국어 입력이 정상적으로 가능한 지 확인하시고 시험에 응시해야 합니다. (시험에 외국어 입력이 있는 경우 과목공지에서 설정방법 안내)

시험 전 필요 언어를 추가해야 입력이 가능하며, 아래와 같이 사용할 수 있습니다.

#### ■ Windows 10

HE CYBER LINIVERSITY OF KOREA

시작 메뉴에서 설정(톱니바퀴 모양) 클릭 > Windows 설정 > 시간 및 언어 > 언어 > 언어 추가 > 사용할 언어 선택 후 설치 > 우측 하단 한 클릭하여 사용언어 선택 후 입력

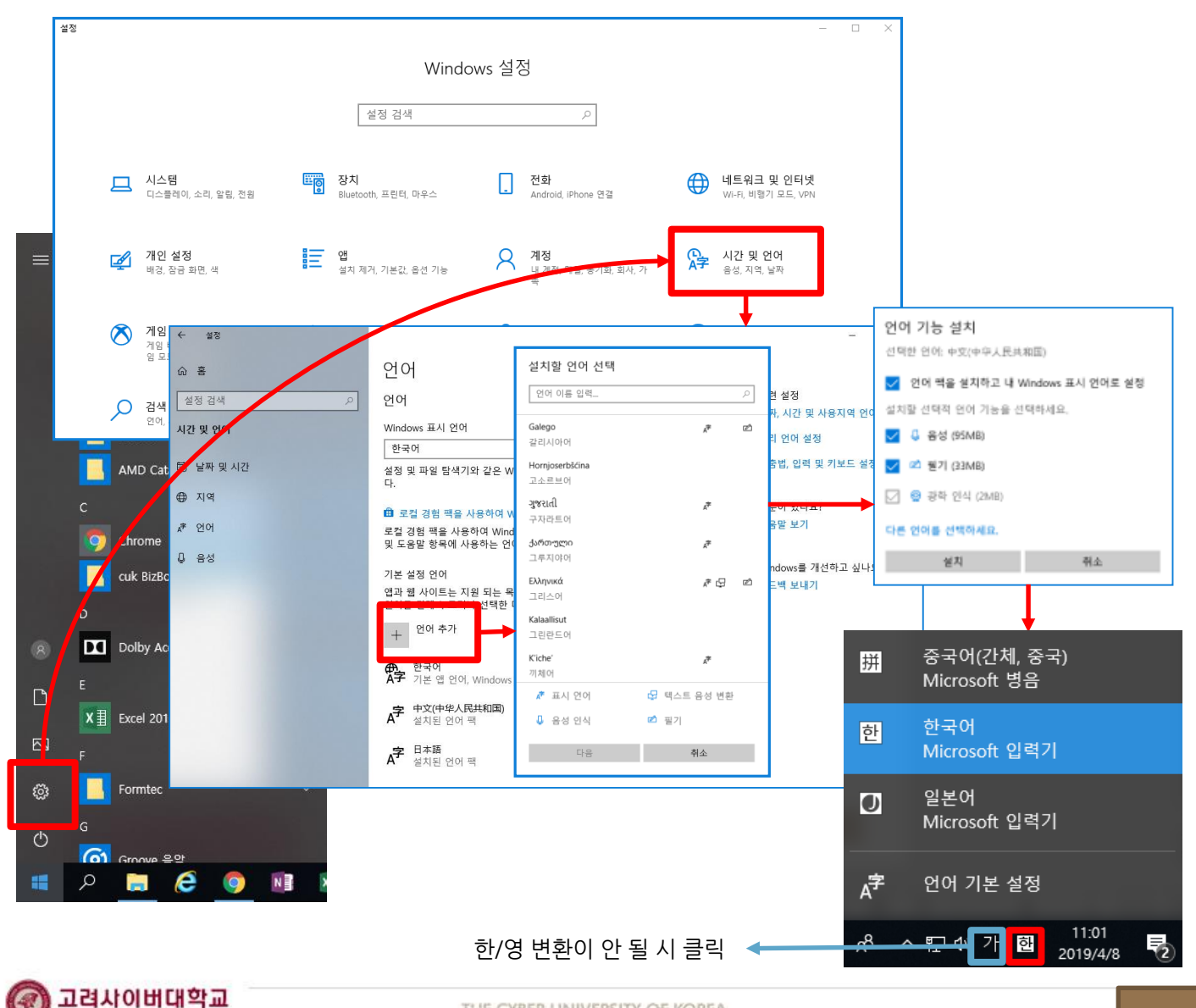

### 9.9 주관식 답안 입력 시 한글↔외국어 변환이 안 되는 경우

영어 / 일본어 / 중국어/스페인어 등 외국어 시험의 경우, 모의 테스트를 통하여 외국어 입력이 정상적으로 가능한 지 확인하시고 시험에 응시해야 합니다. (시험에 외국어 입력이 있는 경우 과목공지에서 설정방법 안내)

한영 키 등으로 언어 전환이 안 되는 경우, 아래와 같이 입력 도구모음 창이 표시되도록 설정한 뒤 답안 입력 시 마우스 클릭으로 입력 언어를 선택하시기 바랍니다.

### ■ Windows Vista 이상

시작 > 제어판 > 키보드 및 언어에서 아래와 깉이 설정

| <windows< th=""><th>vista</th><th>이상</th><th>&gt;</th><th></th></windows<> | vista | 이상 | > |  |
|----------------------------------------------------------------------------|-------|----|---|--|
|                                                                            |       |    |   |  |

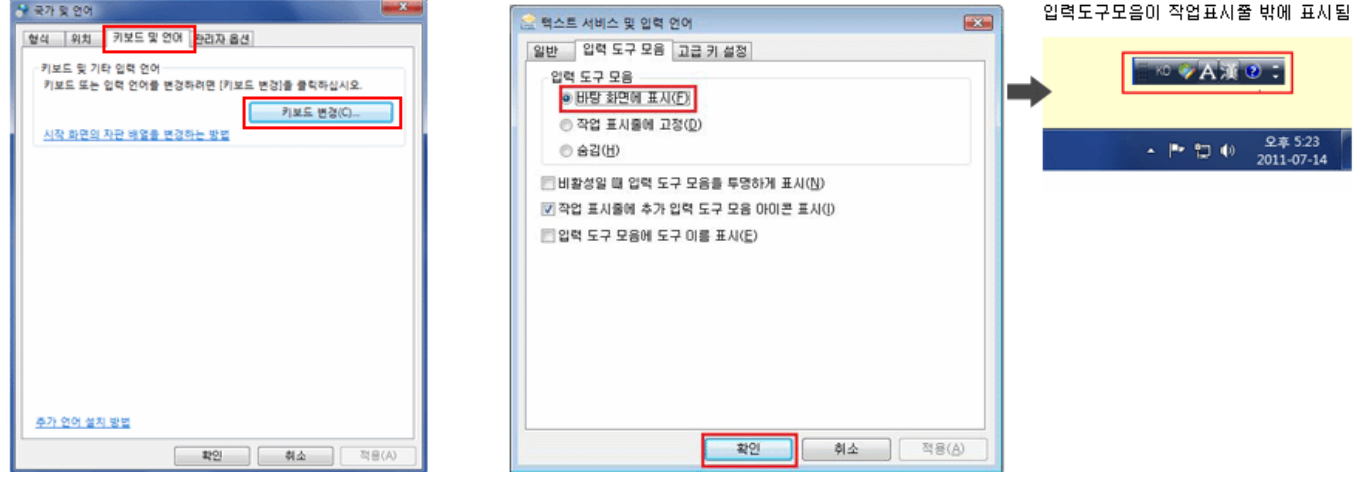

※ 시험응시 도중 [입력도구모음] 이 표시되도록 하는 방법

상단의 [입력언어설정] 클릭 > 도움말을 참고로 "입력도구모음" 표시 설정

| EXAT 10                                                                                                    | 1 1 1 1 1 1 1 1 1 1 1 1 1 1 1 1 1 1 1                                                                                                    |
|----------------------------------------------------------------------------------------------------|----------------------------------------------------------------------------------------------------|
| 방법안내 도움말 장                                                                                                    | 입력인이 설정 청                                                                                                    |
| 30     30     30     30     30     30     30     30     30     30     30     30     30     30     30     30     30     30     30     30     30     30     30     30     30     30     30     30     30     30     30     30     30     30     30     30     30     30     30     30     30     30     30     30     30     30     30     30     30     30     30     30     30     30     30     30     30     30     30     30     30     30     30     30     30     30     30     30     30     30     30     30     30     30     30     30     30     30     30     30     30     30     30     30     30     30     30     30     30     30     30     30     30     30     30     30     30     30     30     30     30     30     30     30     30     30     30     30     30     30     30     30     30     30     30     30     30     30     30     30     30     30     30     30     30     30     30     30     30     30     30     30     30     30     30     30     30     30     30     30     30     30     30     30     30     30     30     30     30     30     30     30     30     30     30     30     30     30     30     30     30     30     30     30     30     30     30     30     30     30     30     30     30     30     30     30     30     30     30     30     30     30     30     30     30     30     30     30     30     30     30     30     30     30     30     30     30     30     30     30     30     30     30     30     30     30     30     30     30     30     30     30     30     30     30     30     30     30     30     30     30     30     30     30     30     30     30     30     30     30     30     30     30     30     30     30     30     30     30     30     30     30     30     30     30     30     30     30     30     30     30     30     30     30     30     30     30     30     30     30     30     30     30     30     30     30     30     30     30     30     30     30     30     30     30     30     30     30     30     30     30     30     30     30     30     30     30     30     30     30     30     30 | Charles Gregated - Manage Peul<br>Charles Gregated - Manage Peul<br>Charles Gregated - Manage Peul<br>Charles Gregated - Manage Peul<br>Charles - Charles Gregated - Manage Peul<br>Charles - Charles Gregated - Manage Peul<br>Charles - Charles - Char |

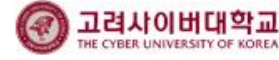

### 9.9 주관식 답안 입력 시 한글↔외국어 변환이 안 되는 경우

영어 / 일본어 / 중국어/스페인어 등 외국어 시험의 경우, 모의 테스트를 통하여 외국어 입력이 정상적으로 가능한 지 확인하시고 시험에 응시해야 합니다. (시험에 외국어 입력이 있는 경우 과목공지에서 설정방법 안내)

한영 키 등으로 언어 전환이 안 되는 경우, 아래와 같이 입력 도구모음 창이 표시되도록 설정한 뒤 답안 입력 시 마우스 클릭으로 입력 언어를 선택하시기 바랍니다.

### ■ Windows XP

시작 > 제어판 > 국가 및 언어 옵션 > 언어에서 아래와 깉이 설정

| (windows XP)                                                              |                                                          |                                              |
|---------------------------------------------------------------------------|----------------------------------------------------------|----------------------------------------------|
| 국가 및 언어 옵션 2                                                              |                                                          |                                              |
| 2718 86 20 23                                                             | -                                                        |                                              |
| 역스트 위에는 것 단어 안에<br>역스트륨 압력하는 데 사용하는 언어 및 방법을 보거나 변경하려면 (자세<br>히기를 클릭하십시오. |                                                          |                                              |
| 为相约(()                                                                    |                                                          |                                              |
|                                                                           |                                                          |                                              |
| 어릴 추가로 철치하려면 아래의 확인돈을 건축하십시오.                                             |                                                          |                                              |
| 자동하는 데 별로한 화출 달치(신) 은 기고도 그는 전에네 가에 도망 물                                  |                                                          |                                              |
| ·····································                                     |                                                          |                                              |
|                                                                           |                                                          |                                              |
|                                                                           |                                                          |                                              |
| 믹스트 서비스 및                                                                 | 일력 언어 🛛 🖓 🗙                                              | 역스트 서비스 및 입력 언어 🛛 😰 🔀                        |
| 48 <u>23</u>                                                              |                                                          | 48 DE                                        |
| 확인 기본 입력 언어<br>컴퓨터를 시작                                                    | L)<br>알 때 사용할 압력 언어를 선택하십시오.                             | 기본 입력 언어(L)<br>컴퓨터를 사작할 때 사용할 입력 연애를 선택하십시오. |
| A1-101 A1-1                                                               | 0120105 /0440 00000                                      | 입력 도구 모음 설정 📀 🔀                              |
|                                                                           |                                                          | ·····································        |
| 목록에 표시된<br>수정하래면 [4                                                       | 가 같이 아이에 사용할 서비스를 선택하십시오. 이 목록을<br>가! 및 (체거) 단추를 사용하십시오. | □비활정별 때 입력 도구 모음을 투명하게 표시(N)                 |
| 22 한국에                                                                    |                                                          | · · · · · · · · · · · · · · · · · · ·        |
| · 11                                                                      | 글 입력기 (IME 2002)                                         | 확인 취소                                        |
|                                                                           | <b>★</b> 740                                             | (8) K K                                      |
|                                                                           | <u>අෂ(P)</u>                                             | 4d(p)                                        |
| 21년 설정                                                                    |                                                          | 기분 설정                                        |
| 입력 도구 모                                                                   | 음( <u>B</u> ) 키 설정( <u>K</u> )                           | 입력 도구 모음(B) 키 설정(E)                          |
|                                                                           |                                                          | <b>확인 해소</b> 적용(A)                           |
|                                                                           | 4간 위조 막당(8)                                              |                                              |
|                                                                           |                                                          | L                                            |
|                                                                           |                                                          |                                              |
|                                                                           | 입력도구모음이 작                                                | 업표시술 밖에 표시됨                                  |
|                                                                           | KO 🍘 🔺 蓬 🕅                                               | - E                                          |
|                                                                           |                                                          |                                              |
|                                                                           | 🦉 제목 없음 - 그림판                                            | 00 내문서 " 🔊 🎯                                 |
|                                                                           |                                                          | Teatron                                      |

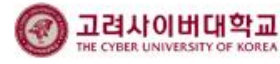

# 감사합니다.

THE CYBER UNIVERSITY OF KOREA